# > PowerFATT <

## Gestione fatture, articoli e magazzino

Guida rapida all'utilizzo del software (rev. 2.2 - sabato 5 gennaio 2019)

- INSTALLAZIONE, ATTIVAZIONE E CONFIGURAZIONE INIZIALE
- ESECUZIONE DEL SOFTWARE
- INSERIMENTO E GESTIONE DI DOCUMENTI / FATTURE / DDT
- STAMPA E PERSONALIZZAZIONE DELLE STAMPE
- **INSERIMENTO E GESTIONE CLIENTI**
- INSERIMENTO E GESTIONE ARTICOLI
- <u>SCADENZARIO</u>
- <u>UTILIZZO DEL LETTORE DI CODICI A BARRE</u>
- <u>RUBRICA TELEFONICA</u>
- **<u>CONFIGURAZIONE E OPZIONI</u>**
- <u>ALTRE FUNZIONALITA'</u>
- DEFINIZIONE DEI CAMPI PERSONALIZZATI
- <u>CREAZIONE GUIDATA FATTURA / DOCUMENTO</u>
- MODULO DI VENDITA AL BANCO
- <u>GESTIONE MAGAZZINO</u>
- <u>GESTIONE TESSERE FIDELIZZAZIONE</u>
- FORNITORI E AGENTI

PowerWolf Solutions

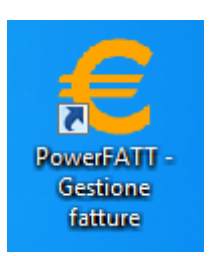

PowerWolf Solutio

PowerWolf

PowerWolf Solutio

PowerWolf

PowerWolf Solutio

# PREMESSA

Questo manuale descrive le principali funzioni. Nella pagina di supporto del prodotto

#### www.powerwolf.it/powerfatt\_supporto.htm

e nella schermata principale del software, sono presenti diverse guide che integrano questo manuale.

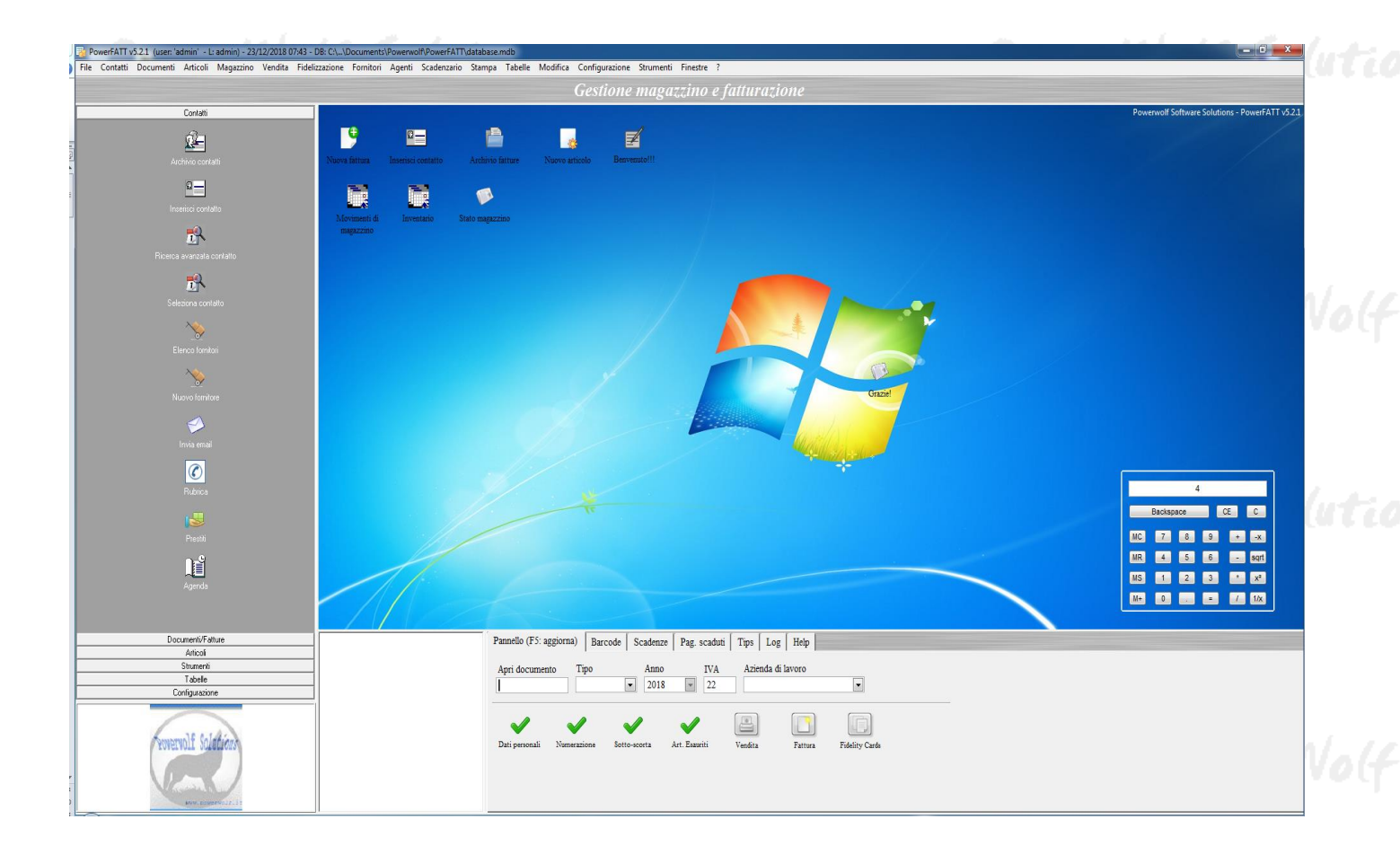

PowerWolf Solutions

PowerWolf Solutio

**PowerWolf** 

PowerWolf Solutions

#### INSTALLAZIONE, ATTIVAZIONE E CONFIGURAZIONE INIZIALE (torna all'indice)

Prima di utilizzare il programma è necessario eseguire la procedura di installazione e inizializzazione. Per installare il programma inserire il supporto fornito al momento dell'acquisto o, nel caso di download, cliccare sul file di installazione. Seguire la procedura guidata.

Maggiori informazioni sulla procedura di installazione possono essere lette dall'help online: <u>help di</u> <u>installazione e primo utilizzo del software</u>.

Terminata l'installazione, il programma crea un'icona sul desktop e una voce nel menù programma di Windows:

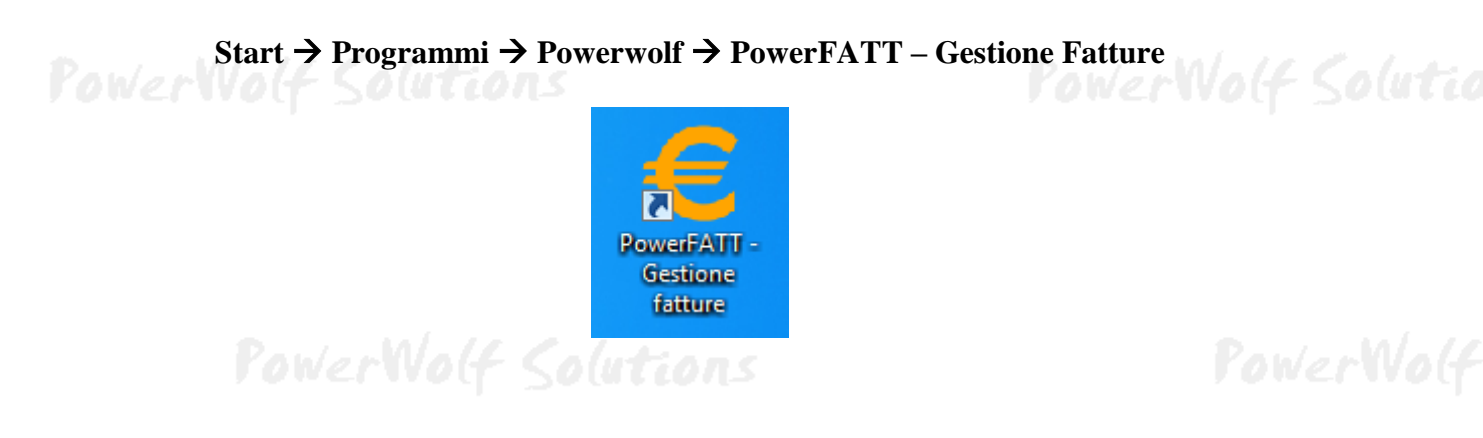

Alla prima esecuzione del software verrà richiesta la procedura di inizializzazione e installazione dei database, come mostrato nella seguente schermata:

| 🧽 Inizializzazione Database - PowerB | k v5.2.15                                                                                                    |                                                            | DATABASI                                                                            |                                                                                        |                             |
|--------------------------------------|----------------------------------------------------------------------------------------------------|------------------------------------------------------------|-------------------------------------------------------------------------------------|----------------------------------------------------------------------------------------|-----------------------------|
|                                      | INIZIALIZ                                                                                                    | Vor 1 v5 2 15                                              | DATADASI                                                                            | <i>.</i>                                                                               |                             |
|                                      |                                                                                                    | ver.: v5.2.15                                              |                                                                                     |                                                                                        |                             |
| Configur.<br>Automatica              | Utilizza<br>atabase<br>sistente Database<br>nuovo database nella cartella di de<br>odifica il database e utilizza quello e | fault. Se la cartella conti<br>esistente. Negli altri casi | Usa<br>Ultimo<br>Database<br>ene già un database valiu<br>viene installato un datab | Installa su<br>Periferica<br>Rimovibile<br>do, la procedura di inizial<br>ase "vuoto". | Database<br>Remoto<br>MySQL |
| Condivisione DB                      |                                                                                                    |                                                            |                                                                                     | S Chan                                                                                 | ge language                 |
|                                      | Ricerca in corso. Connettere peri                                                                                          | iferica USB o copiare sul                                  | l desktop il file di config                                                         | urazione                                                                               | 314<br>2015                 |
| PaularVialt                          | Colutions                                                                                                    |                                                            |                                                                                     | Pable                                                                                  | NUALE C                     |

Nella scheda sono disponibili diverse opzioni.

A) **Configurazione Automatica**. Consente di installare automaticamente i database nella cartella predefinita. Normalmente questa opzione è la migliore, soprattutto se si prevede di utilizzare il database esclusivamente dal computer su cui è stato installato il programma. La procedura automatica controlla se nel percorso standard è già presente un database. In tal caso utilizza quello esistente; in caso contrario provvede a inizializzare un nuovo database.

B) Utilizza Database Esistente. Consente di adoperare un database precedentemente installato (con una precedente installazione, o su un altro computer della rete locale). Questa opzione va normalmente utilizzata dopo la reinstallazione del programma (nel caso in cui i database non sono stati rimossi), oppure nel caso in

cui si sta installando il programma in uno dei computer della rete locale e si vuole aggiungere il database presente su un altro computer della rete.

C) **Installa Nuovo Database**. Consente di installare e inizializzare un nuovo database (privo di dati), in un percorso scelto dall'utente. Questa procedura va adoperata nel caso in cui si vuole installare un database pulito del programma in un nuovo percorso, senza rimuovere quello precedente, oppure se si vuole resettare tutti i dati del programma, rimuovendo il precedente database e inizializzandone uno nuovo.

D) **Ricerca LAN**. Consente di ricercare e configurare i database memorizzati sui computer della rete locale (LAN).

Maggiori dettagli sono riportati nell'apposita sezione di configurazione dei database.

PowerWolf Solutions

| ĺ              | Powerfatt v4.11.9     File   Modifica     Impostazioni   ? |                |
|----------------|------------------------------------------------------------|----------------|
| Pi             | Powerwolf Software Solutions                               | PowerWolf      |
|                | Utente  Password                                           | and an all a s |
| <b>YowerWo</b> | Inserisci Username e Password per accedere al programma    | erWolf Solutio |
|                | Accedi Account Demo Attiva Acquista                        |                |

Terminata la fase di inizializzazione, apparirà la schermata di login:

## PowerWolf Solutions

Se il prodotto non è stato mai attivato, appare la seguente schermata:

PowerWolf Solutio

PowerWolf Solutio

| Attivazione software                                                                                                    |                                                                                 | . C. (mark)                                                                        | X                                                                                                    |    |  |
|----------------------------------------------------------------------------------------------------|---------------------------------------------------------------------------------|------------------------------------------------------------------------------------|----------------------------------------------------------------------------------------------------|----|--|
| Inserisci il seriale o clicca su De                                                                                                    | mo per accedere in                                                              | modalità dimostrativ                                                               | Va Procodi Domo                                                                                          |    |  |
|                                                                                                    |                                                                                 |                                                                                    | - Hoteu                                                                                                  |    |  |
| Acquista<br>il<br>Software                                                                                                    | Recupera<br>il seriale<br>Smarrito                                              | Maggiori<br>informazioni<br>sull'attivazione                                       | Nascondi il seriale                                                                                      | Y  |  |
| software non è stato ancora attivato.                                                                                                    |                                                                                 |                                                                                    |                                                                                                    |    |  |
| er adoperare tutte le funzionalità del prog<br>ell'acquisto, tenendo presente che: a) il so<br>n validi; c) l'attivazione del software non | gramma è necessario att<br>oftware NON distingue t<br>n comporta la perdita dei | ivare il prodotto. Inserire<br>tra maiuscole o minuscol<br>i dati finora inseriti. | e la chiave di attivazione ricevuta al momento<br>le; b) filtra eventuali spazi bianchi o caratteri<br>= | 20 |  |
| se il seriale di attivazione è stato smarrito, provare il recupero dal seguente link: https://www.powerwolf.it/recupero_seriale.htm.       |                                                                                 |                                                                                    |                                                                                                    |    |  |
| e si desidera valutare il prodotto prima di                                                                                                | i procedere ad un eventu                                                        | ale acquisto, premere su                                                           | i 'Prosegui' e adoperare il programma in                                                                 |    |  |

La precedente schermata è visualizzata anche quando la licenza è scaduta, oppure l'hardware (in particolare scheda madre e hard disk) del computer su cui è installato il programma è cambiato. In quest'ultimo caso è possibile ricevere una nuova licenza gratuitamente, nel primo caso è necessario rinnovare la licenza per continuare ad adoperare il programma.

Per attivare il software inserire il codice seriale o la chiave di attivazione ricevuta al momento dell'acquisto o in una successiva comunicazione (telefonica o via email) e adoperare il pulsante '*Attiva*'. Seguire la procedura guidata: se l'attivazione va a buon fine verrà visualizzato un messaggio simile al seguente:

|        | T Acquisto e atti                                                                                                    | vazione software<br>ATTIVAZIONE AUTOMATICA                                                                                                    |              |      |  |  |
|--------|----------------------------------------------------------------------------------------------------|----------------------------------------------------------------------------------------------------|--------------|------|--|--|
| PowerW | L'at<br>> 04/12/2018 -<br>> 04/12/2018 -<br>3 - Risultato a<br>> 04/12/2018 -<br>> 04/12/2018 -<br>> 04/12/2018 -<br>> 04/12/2018 -<br>> 04/12/2018 -<br>> 04/12/2018 -<br>> 04/12/2018 - | Il prodotto è stato attivato correttamente.<br>Conservare la seguenti informazioni:<br>- Programma: PowerCLUB<br>- Codice seriale:<br>- Licenze residue: 3<br>- Data di scadenza: nessuna scadenza<br>Utilizza il tasto SALVA per salvare le informazioni su file.<br>OK Salva su file | lisponibili: | er V |  |  |
|        | Invia report Copia clipboard Avvia                                                                                                    |                                                                                                    |              |      |  |  |
|        | Principale A                                                                                                    | Acquista Attivazione Attivazione automatica                                                                                                    | Esci         | l    |  |  |
|        | > 04/12/2018<br>> 04/12/2018<br>> 04/12/2018<br>- 04/12/2018<br>- Invia re<br>Principale A                                                                                                | OK Salva su file port Copia clipboard Av Acquista Attivazione Attivazione automatica                                                                                                    | via<br>Esci  |      |  |  |

5 PowerWolf Solutio

Maggiori informazioni sulla procedura di acquisto e attivazione possono essere lette dall'help online: procedura di acquisto e attivazione del prodotto.

Maggiori informazioni sull'utilizzo della schermata di login possono essere lette dall'help online: <u>help di</u> <u>utilizzo della schermata di login</u>.

# PowerWolf Solutions

PowerWolf Solutions

PowerWolf

PowerWolf Solutions

PowerWolf Solutio

PowerWolf Solutions

PowerWolf

PowerWolf Solutions

PowerWolf Solutions

PowerWolf Solutions

PowerWolf Solutio

PowerWolf

### ESECUZIONE DEL SOFTWARE (torna all'indice)

Per eseguire il software è necessario cliccare sulla relativa icona nel desktop o sul menù **START** di Windows nel seguente percorso:

#### **PROGRAMMI** → **POWERWOLF** → **POWERFATT** – Gestione Fatture

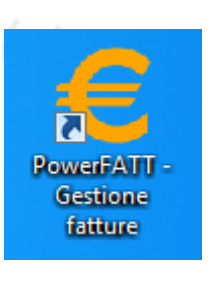

## PowerWolf Solutions

PowerWolf Solutio

Terminato il caricamento, sarà visualizzata la finestra di login:

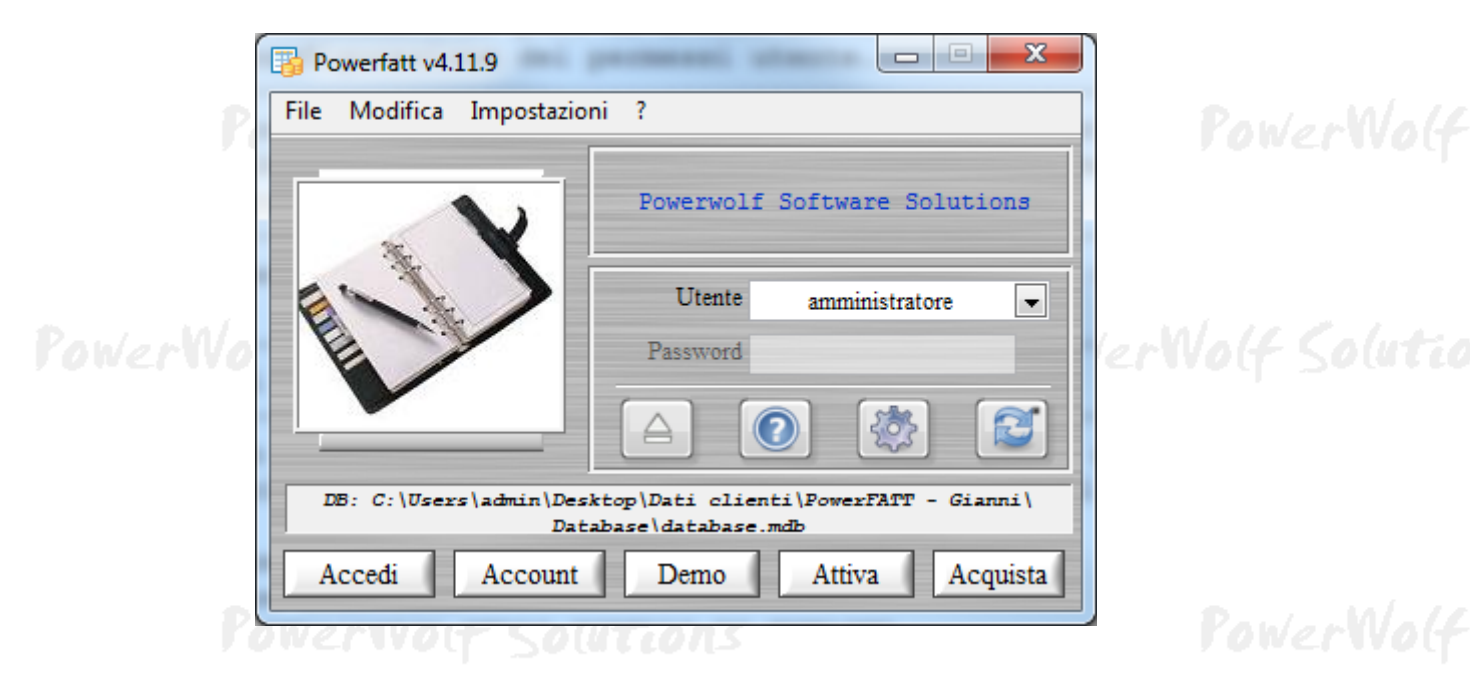

Inserire il Nome Utente e la Password e premere il pulsante "Accedi".

#### ALLA PRIMA INSTALLAZIONE DEL PROGRAMMA E' PRESENTE IL SOLO ACCOUNT DI AMMINISTRATORE, AL QUALE E' POSSIBILE ACCEDERE MEDIANTE I SEGUENTI PARAMETRI DI ACCESSO:

#### UTENTE: AMMINISTRATORE - PASSWORD: AMMINISTRATORE

Si consiglia in ogni caso di creare un account di amministratore personalizzato e di modificare la password di quello esistente, per evitare accessi non autorizzati a informazioni riservate.

La finestra di login NON distingue tra lettere maiuscole e minuscole.

Dopo aver eseguito l'accesso, si apre la schermata principale:

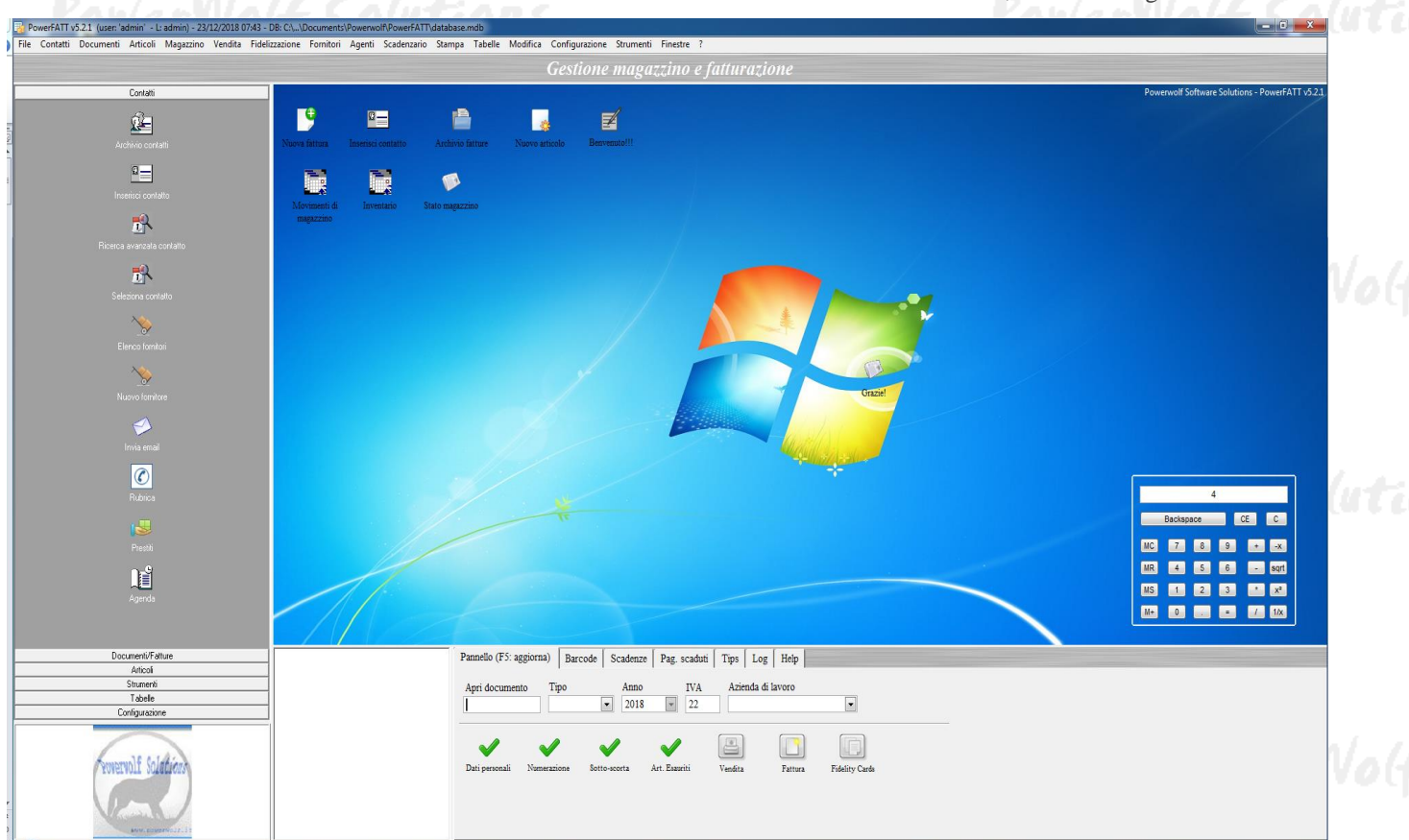

La schermata principale è composta da diverse sezioni:

- Menù orizzontale, che consente di eseguire la maggior parte delle funzioni del programma;
- **Block Notes**, in cui è possibile scrivere informazioni (promemoria, numeri telefonici, ...) che vengono memorizzate nel database e conservate tra un'esecuzione e l'altra del programma;
- Menù verticale, con cui è possibile eseguire rapidamente le funzioni di uso più frequente;
- **Desktop**, è una riproduzione del desktop di Windows, in cui è possibile creare icone e collegamenti alle funzioni più adoperate.

#### Tasti comuni: screenshot, modifica font, segnalazione bug.

Sono riportati di seguito alcune combinazioni di tasti con la relativa funzione (le combinazioni non sono disponibili in tutte le schede):

- <u>Il tasto ESC può essere adoperato per chiudere rapidamente la maggior parte delle finestre del programma</u>.
- La combinazione **CTRL-F12** (scheda screenshot) consente di salvare su file o stampare il contenuto della finestra attiva;
- La combinazione CTRL-PagUp e CTRL-PgDown consentono di variare la dimensione del font;

La combinazione **CTRL-F11** consente di aprire la scheda per la segnalazione dei bug/proposte di miglioramento, come spiegato nell'apposita sezione.

### **INSERIMENTO E GESTIONE DOCUMENTI / FATTURE / DDT** (torna all'indice)

#### Inserimento di un nuovo documento.

Il software consente di inserire un nuovo documento (fattura, ddt, preventivo, ...) mediante la voce *Nuovo Documento* presente nella sezione *Documenti* del menù orizzontale e verticale della schermata principale.

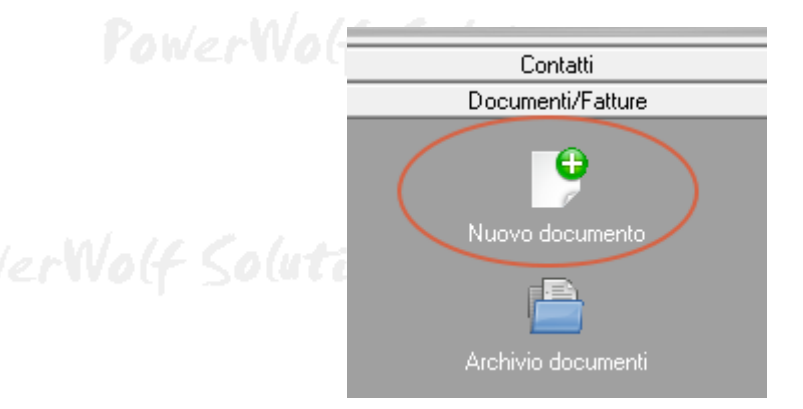

PowerWolf Solutio

#### Si apre la seguente scheda:

| Fattura n.1 / 23/12/2018                                                                                 |
|----------------------------------------------------------------------------------------------------|
| Dati Pagamento Opzioni Trasporto Provvigione Campi personalizzati Altro +                                |
| Tipo documento     Colore     Aggiungi ai preferiti       Fattura     Image: Colore     Image: Colore    |
| Emesso da Barcode                                                                                        |
| La mia azienda 🥂 🔄                                                                                       |
| Intestazione documento Stato documento Confermato                                                        |
| N° Documento Data (*obbligatoria) Destinatario documento                                                 |
|                                                                                                    |
|                                                                                                    |
| Prodotto Quantità Misura Prezzo unitario IVA (%) Totale (IVA Esclusa) IVA? Ritenu Sconto Id articolo + + |
| 0,00 € IVA 0,00 € Imponibile 0,00 € Totale ivato 0,00 € Sconto                                           |
| Salva (F10) Annulla (Esc) Stampa / Genera Stampa / Genera                                                |

Nella scheda sono disponibili i campi per inserire la tipologia di documento (fattura, DDT, preventivo), un colore associato al documento (adoperato per evidenziare il documento nella scheda con l'elenco dei documenti), l'azienda associata, il barcode (vedi apposita sezione del manuale dedicato all'utilizzo del lettore di codici a barre), l'intestazione, il numero del documento, la data, il destinatario, un'eventuale descrizione e il luogo.

Nella parte inferiore della scheda è presente la sezione con le voci del documento, ad esempio le voci che compaiono in fattura o in un preventivo. Per inserire una nuova voce, è sufficiente un doppio click su una

riga vuota, oppure è possibile adoperare la corrispondente voce del menù che si attiva cliccando con il tasto destro del mouse sull'elenco delle voci e in particolare su una riga vuota (*nuova voce*). E' possibile richiamare rapidamente un articolo, dal precedente menù, adoperando la voce *Inserisci da tabella articoli*.

Per la gestione degli articoli fare riferimento all'apposita sezione di questo manuale. Gli articoli consentono di definire delle proprietà (prezzo, iva, nome dell'articolo) al fine di richiamare rapidamente le relative informazioni e aggiungerle automaticamente al documento.

Dopo la creazione di una voce, è possibile: a) modificare un valore mediante il doppio click del mouse sulla corrispondente voce; b) eliminare una voce adoperando l'omonima voce del suddetto menù o cliccando sul simbolo di cancellazione presente sul lato sinistro della voce.

Nella scheda sono presenti diverse sezioni:

- *Dati*: contiene le principali informazioni del documento, come la tipologia, il numero del documento, la data, l'intestazione e così via;
- *Pagamento*: in questa sezione è possibile inserire le informazioni relative al pagamento (modalità di pagamento, data scadenza pagamento, data effettiva di pagamento, ...);
- *Opzioni*: consente di inserire alcune opzioni, in particolare:
  - 1. Il modello di stampa, che rappresenta il modello adoperato durante la stampa o la generazione del documento in formato .doc. Per maggiori dettagli sui modelli di stampa e la procedura di stampa consultare l'apposita sezione di questo documento;
  - 2. *Ritenuta d'acconto / Iva / Enasarco*: indicano se aggiungere nel calcolo del totale e nella stampa le omonime voci;
  - *3. Sconti*: indica se abilitare o meno il calcolo degli sconti associati agli articoli;
- Trasporto: contiene i campi per la definizione del DDT (Documento di Trasporto). In particolare è possibile richiamare rapidamente i campi di un documento di trasporto, selezionando una voce dal selettore denominato Seleziona un DDT predefinito. I DDT predefiniti possono essere editati con l'apposita tabella, che è possibile aprire dal menù principale nella sezione Tabelle o dalla scheda di inserimento con l'apposito pulsante di modifica dei DDT predefiniti;
- *Provvigione*: consente di inserire un eventuale agente / intermediario associato al documento (per le informazioni su agenti e provvigioni, consultare l'apposita sezione di questa guida);
- *Campi personalizzati*: in questa sezione è possibile aggiungere campi personalizzati, definiti quindi dall'utente;
- *Altro*: sono presenti alcune opzioni generali associate alla scheda di inserimento dei documenti, in particolare con l'opzione *agg. magazzino* è possibile decidere se scalare o meno le quantità degli articoli durante il salvataggio del documento.

PowerWolf Solutions

10 PowerWolf Solutio

<u>Gestione dei documenti salvati</u>. Il software include una scheda per visualizzare e modificare i documenti salvati in precedenza, mediante la voce *Archivio documenti* presente nella sezione *Documenti* del menù orizzontale e verticale della schermata principale.

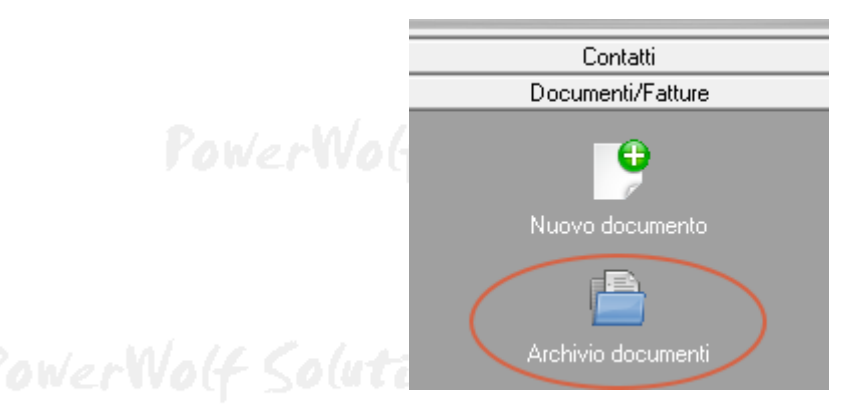

# PowerWolf Solution

PowerWolf Solutio

Si apre la seguente scheda:

| Archivio docum   | enti                 |          |                   |           | _           |          |                                       |                                                                                                    |                                                                                    |
|------------------|----------------------|----------|-------------------|-----------|-------------|----------|---------------------------------------|----------------------------------------------------------------------------------------------------|------------------------------------------------------------------------------------|
| Nuovo            | Wizard               | Modifica | Elimina           | Stampa    | Esci        | Aggiorna | Totale (IVA Escl.) IVA<br>0,00 €      | N° docu<br>0,00 € 0                                                                                                    | menti:                                                                             |
| N. Documento     |                      | Data     | Int               | estazione | Descrizione | Luogo    | Cognome inte A                        | Dal         A1           ⇒DD/MM/YYYY         ⇒D           un         mar         mer         gio           29         30         31         1           5         6         7         8           12         13         14         15           19         20         21         22           26         27         28         29 | D/MM/YYYY<br>I7 +<br>ven sab dom<br>2 3 4<br>9 10 11<br>16 17 18<br>23 24 25<br>30 |
|                  |                      |          |                   |           |             |          |                                       | luglio 201                                                                                                    | 7<br>ven sab dom                                                                   |
|                  |                      |          |                   |           |             |          |                                       | 3         4         5         6           10         11         12         13           17         18         19         20           24         25         26         27           31         1         2         3                                                                                                    | 1 2<br>7 8 9<br>14 15 16<br>21 22 23<br>28 29 30<br>4 5 6                          |
|                  |                      |          |                   |           |             |          |                                       | Oggi: 06/06/2                                                                                                    | 017                                                                                |
| •                |                      | ſ        | "                 |           |             |          | • • •                                 |                                                                                                    |                                                                                    |
| Cerca (F11: rese | : filtri)<br>O Tutte | e le     | nda Ordin<br>Data | na x Tipo | o doc Con   | ntatto   | Anno Pagamen<br>Qualsiasi 🔻 Qualsiasi | to 🗸 Carica avv                                                                                                    | io                                                                                 |

Nella scheda sono riportati tutti i documenti salvati, che soddisfano i criteri di ricerca specificati. E' possibile filtrare in base all'azienda che ha emesso la fattura (campo *Azienda*), la tipologia di documento (per esempio *fatture*, mediante il campo *Tipo documento*) o visualizzare tutti i documenti associati ad un particolare cliente (campo *Contatto*).

E' possibile ricercare rapidamente un documento tramite una specifica informazione (ad esempio il numero di una fattura) mediante il campo *Cerca*.

L'opzione *Colori* consente, se attivato, di evidenziare con i colori le voci (ricordiamo che è possibile specificare un colore ad un documento, per agevolare la sua individuazione).

In questa scheda è possibile creare un nuovo documento (pulsante *Nuovo*), modificare un documento creato in precedenza (pulsante *Modifica* o doppio click con il mouse sulla corrispondente voce).

Il pulsante *Esporta* apre la scheda per esportare i dati visualizzati su file, in differenti formati, tra cui XLS, Word, TXT, ...

E' possibile inoltre stampare un documento mediante il pulsante *Stampa* presente nella parte superiore della scheda. Con il tasto destro del mouse sull'elenco è possibile abilitare un menù che consente di effettuare alcune operazioni, come la cancellazione di una voce, la modifica, la stampa e così via. Tra le funzioni disponibili con il suddetto menù è presente la funzione per clonare un documento o la funzione per aggiungere un documento alla lista dei preferiti.

Nella parte destra della scheda è presente un calendario che abilita un filtro temporale nella ricerca dei documenti (ad esempio è possibile ricercare solo i documenti la cui data rientra in uno specifico periodo).

Il tasto F11, qualora premuto, resetta tutti gli eventuali filtri di visualizzazione.

Altre funzionalità sono disponibili cliccando con il tasto destro del mouse sulle voci in elenco. Si apre un menù contestuale, come riportato di seguito:

| 🐻 Archivio docume | enti   |          |         |                                                     |             |          |         |
|-------------------|--------|----------|---------|-----------------------------------------------------|-------------|----------|---------|
| Nuovo             | Wizard | Modifica | Elimina | Stampa                                              | Esci        | Aggiorna | Esporta |
| N. Documento      |        | Data     |         | Intestazione                                        | Descrizione | Luogo    | I       |
| 1                 |        | 23/1     | 2/2018  | Nuovo documento                                     |             |          |         |
|                   |        |          |         | Modifica documento<br>Clona documento               |             |          |         |
|                   |        |          |         | Modifica sequenziale                                |             |          |         |
|                   |        |          |         | Aggiungi ai favoriti<br>Salda pagamento             |             |          |         |
|                   |        |          |         | Cancella documento                                  |             |          |         |
|                   |        |          |         | Stampa fattura / docun                              | nento       |          |         |
|                   |        |          |         | Personalizza colonne                                |             |          |         |
|                   |        |          |         | Seleziona tutte le voci<br>De-Seleziona le voci sel | ezionate    |          |         |
|                   |        |          |         | Salva fattura elettronica                           |             |          |         |
|                   |        |          |         | Salva documento<br>Esporta dati                     |             |          |         |

PowerWolf Solutions

PowerWolf Solutio

PowerWolf Solutio

#### **STAMPA E PERSONALIZZAZIONE DELLE STAMPE** (<u>torna all'indice</u>)

<u>Stampa di un documento</u>. Dalla scheda di inserimento / modifica di un documento o come visto in precedenza nella scheda con l'elenco dei documenti è possibile eseguire l'operazione di stampa. Nei menù della schermata principale è presente, inoltre, la voce *Stampa fattura / documento* che consente di stampare rapidamente un documento inserendo il suo numero.

La scheda per la stampa di un documento è la seguente:

| 1 Fattura n.1 (05/11/2018)                                                                                                    |                                                                                                    | × |       |
|----------------------------------------------------------------------------------------------------|----------------------------------------------------------------------------------------------------|---|-------|
| Modalità                                                                                                    | Scegli la Stampante:                                                                                          |   |       |
| RTF / Doc                                                                                                    | ✓ Stampante predefinita (pronta) ✓ Microsoft XPS Document Writer (pronta) ✓ HP Officejet 6300 series (pronta) | - |       |
| Modello di stampa                                                                                                    | <pre>✓ Fax (pronta)<br/>✓ CutePDF Writer (pronta)</pre>                                                       | - | pluti |
| Copie Salva PDF                                                                                                    | Anteprima [disponibile solo per il formato RTF]                                                               |   |       |
| Usa modello associato al docum. Aggiungi intestazioni                                                                                                    |                                                                                                    |   |       |
| Numero voci x pagina       Personalizza voci       \$0                                                                                                    |                                                                                                    |   |       |
| Personalizza tabella Personalizza docum.                                                                                                    | ]                                                                                                    |   | MAG   |
| (*) L'anteprima non è attiva nel caso di selezione multipla di<br>documenti.                                                                                                    |                                                                                                    |   | Wet   |
| (**) Se il documento ha un modello di stampa associato, è<br>possibile abilitare la casella 'usa il modello associato al<br>documento': in tal caso verrà adoperato il suddetto modello. Per<br>stampare con un particolare modello, e ignorare quindi il modello<br>predefinito del documento, deselezionare il precedente campo e |                                                                                                    |   |       |
| scealiere un modello di stampa dall'ominimo controllo presente                                                                                                    | •                                                                                                    |   |       |
| Stampa (F9) Anteprima *                                                                                                    | Salva su file Email Cartella documenti *** Fattura elettronica                                                |   | bluti |

La scheda consente non solo di stampare il documento, ma anche di generare un'anteprima (per apportare eventuali modifiche o per controllare l'output prima di procedere con la stampa), e di salvare il documento su file.

Nelle recenti versioni del software è anche possibile inviare via email il documento o generare la corrispondente fattura elettronica (formato XML), con i pulsanti presenti nella parte inferiore della scheda.

Nella scheda è possibile specificare il modello di stampa da adoperare. Ricordiamo che ad ogni documento è possibile specificare un modello di stampa specifico (come visto nella scheda di inserimento dei documenti). In tal caso abilitare il selettore *Usa il modello associato al documento* per adoperare automaticamente il modello di stampa associato al documento. Se tale selettore è deselezionato, verrà adoperato il modello specificato nella scheda di stampa.

Ricapitolando:

- Se si intende adoperare un particolare modello di stampa deselezionare *Usa il modello associato al documento* e scegliere un modello di stampa in elenco (*Modello di stampa*);
- Se si intende invece adoperare il modello di stampa associato al documento, è necessario abilitare il precedente selettore (il campo *Modello di stampa*, verrà ignorato).

Il pulsante *Cartella documenti* consente di individuare su disco la cartella dei documenti. Durante l'operazione di salvataggio (*Salva su file*) il programma salva automaticamente il documento nella cartella di default del software. E' possibile cambiare tale percorso nella scheda *Opzioni* nel menù orizzontale del programma.

#### Personalizzazione dei modelli di stampa

Il software consente di personalizzare i modelli di stampa. Un modello di stampa è un file word con dei segnalibri che vengono opportunamente riempiti durante il processo di stampa. Un esempio di segnalibro è quello contenente il numero del documento. Il software mette a disposizione un certo numero di modelli di stampa (fattura semplice, fattura con ritenuta d'acconto, DDT, ...), in ogni caso è possibile modificare e creare i propri modelli di stampa. E' possibile inoltre associare ad ogni documento creato il proprio modello di stampa, oppure in fase di stampa scegliere il modello da adoperare.

Nella scheda di stampa, riportata di seguito sono presenti alcuni controlli per la scelta del modello di stampa:

| Fattura n.1 (05/11/2018)                                                                                                    |                                                                              |             |
|----------------------------------------------------------------------------------------------------|------------------------------------------------------------------------------|-------------|
| Modalità                                                                                                    | Scegli la Stampante:                                                         |             |
| RTF / Doc                                                                                                    | ✓ Stampante predefinita (pronta) ✓ Microsoft XPS Document Writer (pronta)    | •           |
| Modello di stampa                                                                                                    | ✓ HP Officejet 6300 series (pronta) ✓ Fax (pronta) ✓ CutePDF Writer (pronta) |             |
| Copie Salva PDF                                                                                                    | Anteprima [disponibile solo per il formato RTF]                              |             |
| Usa modello associato al docum. Aggiungi intestazioni                                                                                                    |                                                                              | (ur         |
| Numero voci x pagina Personalizza voci                                                                                                    |                                                                              |             |
| Personalizza tabella Personalizza docum.                                                                                                    |                                                                              | •           |
| <ul> <li>(*) L'anteprima non è attiva nel caso di selezione multipla di<br/>documenti.</li> </ul>                                                                                                    |                                                                              |             |
| (**) Se il documento ha un modello di stampa associato, è<br>possibile abilitare la casella 'usa il modello associato al<br>documento': in tal caso verrà adoperato il suddetto modello. Per<br>stampare con un particolare modello, e ignorare quindi il modello<br>predefinito del documento, deselezionare il precedente campo e<br>scegliere un modello di stampa dall'ominimo controllo presente |                                                                              | Ve          |
| Stampa (F9) Anteprima *                                                                                                    | Salva su file Email Cartella documenti *** Fattura                           | elettronica |

Il pulsante cerchiato di rosso nella precedente scheda consente di aprire la scheda per la gestione dei modelli di stampa:

PowerWolf Solutio

| Configura       | zione modelli (template)                 |            | of Research and Research | -      | the growing                                                                                                    |                                                |                                               | _                                                    |                                                   |                                                 |
|-----------------|------------------------------------------|------------|--------------------------|--------|----------------------------------------------------------------------------------------------------|------------------------------------------------|-----------------------------------------------|------------------------------------------------------|---------------------------------------------------|-------------------------------------------------|
| ID              | Nome file                                | Descrizi   | one                      | Percor | so completo                                                                                                    | Trovato?                                       | Dimension 🔺                                   | Segnalibro                                           | (bookmarks)                                       | Descrizione /                                   |
| 1               | modello_DDT_1.doc                        | MODELLO    | DDT                      | C:\Use | rs\admin\Documents\Powerwolf\F                                                                                                    | SI                                             | 42,50                                         | anno                                                 |                                                   | Anno emissione fatt                             |
| 2               | modello_fattura_2.doc                    | MODELLO    | FATTURA                  | C:\Use | rs\admin\Documents\Powerwolf\F                                                                                                    | SI                                             | 37,00                                         | aspetto                                              |                                                   | DDT: aspetto esteri                             |
| 3               | modello_fattura_completa_3.doc           | MODELLO    | FATTURA COMPLETA         | C:\Use | rs\admin\Documents\Powerwolf\F                                                                                                    | SI                                             | 39,00                                         | barcode                                              |                                                   | Barcode associato a                             |
| 4               | modello_fattura_con_barcode_4.do         | MODELLO    | FATTURA CON BARCODE      | C:\Use | rs\admin\Documents\Powerwolf\F                                                                                                    | SI                                             | 37,50                                         | causale                                              |                                                   | DDT: causale                                    |
| 5               | modello_fattura_con_ritenuta_5.c         | MODELLO    | FATTURA CON RITENUTA     | C:\Use | rs\admin\Documents\Powerwolf\F                                                                                                    | SI                                             | 38,00                                         | codCliente                                           |                                                   | Codice identificati                             |
| 6               | modello_fattura_con_sconto_6.doo         | MODELLO    | FATTURA CON SCONTO       | C:\Use | rs\admin\Documents\Powerwolf\F                                                                                                    | SI                                             | 38,50                                         | data                                                 |                                                   | Data di rilascio de                             |
|                 |                                          |            |                          |        |                                                                                                    |                                                |                                               | dataPagamen                                          | to                                                | Data in cui è stato                             |
|                 |                                          |            |                          |        |                                                                                                    |                                                |                                               | dataRitiro                                           |                                                   | DDT: data/ora di ri                             |
|                 |                                          |            |                          |        |                                                                                                    |                                                |                                               | dataTraspor                                          | to                                                | DDT: data/ora di ta                             |
|                 |                                          |            |                          |        |                                                                                                    |                                                |                                               | destCap                                              |                                                   | CAP del comune di 2                             |
|                 |                                          |            |                          |        |                                                                                                    |                                                |                                               | destCF                                               |                                                   | Codice fiscale dell                             |
|                 |                                          |            |                          |        |                                                                                                    |                                                |                                               | destinatari                                          | 0                                                 | Nome della persona                              |
|                 |                                          |            |                          |        |                                                                                                    |                                                |                                               | destinazion                                          | e                                                 | DDT: destinazione                               |
|                 |                                          |            |                          |        |                                                                                                    |                                                |                                               | destIndiriz                                          | zo                                                | Indirizzo della per                             |
|                 |                                          |            |                          |        |                                                                                                    |                                                |                                               | destIndiriz                                          | zo2                                               | Indirizzo della per                             |
|                 |                                          |            |                          |        |                                                                                                    |                                                |                                               | destPIVA                                             |                                                   | Partita IVA della p                             |
|                 |                                          |            |                          |        |                                                                                                    |                                                |                                               | destProvinc                                          | ia                                                | Provincia di reside                             |
|                 |                                          |            |                          |        |                                                                                                    |                                                |                                               | destRecapit                                          | i                                                 | Numeri telefonici c                             |
|                 |                                          |            |                          |        |                                                                                                    |                                                |                                               | destResiden                                          | za                                                | Comune di residenza                             |
|                 |                                          |            |                          |        |                                                                                                    |                                                |                                               | destVia                                              |                                                   | Indirizzo della res                             |
|                 |                                          |            |                          |        |                                                                                                    |                                                |                                               | emessoDa                                             |                                                   | Nome della persona                              |
|                 |                                          |            |                          |        |                                                                                                    |                                                |                                               | enasarco                                             |                                                   | Importo della riter                             |
|                 |                                          |            |                          |        |                                                                                                    |                                                |                                               | enasarcoPer                                          | c                                                 | Percentuale della 2                             |
|                 |                                          |            |                          |        |                                                                                                    |                                                |                                               | imponibile                                           |                                                   | Imponibile della fa                             |
|                 |                                          |            |                          |        |                                                                                                    |                                                |                                               | imponibileL                                          | ordo                                              | Imponibile che non                              |
|                 |                                          |            |                          |        |                                                                                                    |                                                |                                               | info                                                 |                                                   | Informazioni addizi                             |
|                 |                                          |            |                          |        |                                                                                                    |                                                |                                               | intestazion                                          | eFattura                                          | Intestazione della                              |
|                 |                                          |            |                          |        |                                                                                                    |                                                |                                               | iva                                                  |                                                   | Iva totale della fa                             |
|                 |                                          |            |                          |        |                                                                                                    |                                                |                                               | luogo                                                |                                                   | Luogo di rilascio c                             |
|                 |                                          |            |                          |        |                                                                                                    |                                                |                                               | mittCF                                               |                                                   | Codice fiscale dell                             |
|                 |                                          |            |                          |        |                                                                                                    |                                                |                                               | mittIndiriz                                          | 20                                                | Indirizzo della ner                             |
|                 |                                          |            |                          |        | 0                                                                                                    | e                                              |                                               | Contractor II.                                       | . A. M                                            |                                                 |
| Aggi            | ungi Rimuovi                             | Modifica n | nodello Modifica         |        | con uno o più segnalibri (bookmark<br>la lista dei segnalibri disponibili adop                                                           | e personalizi<br>(s) che sono<br>perare l'appo | riempiti automat<br>sito pulsante cor         | icamente dal pro<br>le informazioni                  | odello di stam<br>ogramma in fa                   | ase di elaborazione. Per                        |
| Selez<br>Apri c | iona Esporta artella Modelli predefiniti | Clona      | PDF                      | ?      | Il software può avere a disposizione<br>'modelli' della cartella di installazione<br>L'AGGIORNAMENTO / INSTALL<br>customizzare i modelli | e dei modelli<br>e. QUESTI I<br>AZIONE DI      | di stampa prede<br>MODELLI VEN<br>EL SOFTWARE | finiti, normalmer<br>GONO SOVRAS<br>, e non devono p | nte presenti ne<br>SCRITTI DUB<br>pertanto essere | ella sotto cartella<br>RANTE<br>e adoperati per |

Il software aggiunge automaticamente i modelli predefiniti. E' possibile aggiungere un nuovo modello di stampa (pulsante *Aggiungi*), rimuoverne uno (*Rimuovi*), modificare un modello creato in precedenza (*modifica*). Il pulsante *Apri cartella* apre la cartella che contiene il modello di stampa selezionato.

Inoltre, con il tasto destro del mouse su una voce dell'elenco documenti, è possibile aprire un context menù che consente di eseguire le precedenti operazioni, e in più altre operazioni come la clonazione di un modello esistente.

Il pulsante ? evidenziato di rosso nella precedente schermata, consente di aprire una scheda con alcune informazioni utili e <u>con la lista dei segnalibri che il programma provvede a riempire automaticamente</u>. Si consiglia sempre di partire da un modello esistente, per esempio conviene clonare il documento di stampa più simile a quello desiderato e modificare quindi la copia.

Per esempio, se si desidera aggiungere la data della fattura in una certa posizione nel documento, è sufficiente aggiungere un segnalibro '*data*' all'interno del file. Durante la stampa il programma inserirà automaticamente la data della fattura nella posizione del segnalibro:

| 📭 🖬 🤊 - U 🛱                                                                              | Ŧ       |               |                 |                             |                                        | HELP_PowerF/                                          |
|------------------------------------------------------------------------------------------|---------|---------------|-----------------|-----------------------------|----------------------------------------|-------------------------------------------------------|
| Home Inserise                                                                            | ti Layo | out di pagina | Riferimen       | ti Lettere                  | Revisione                              | Visualizza                                            |
| <ul> <li>Frontespizio *</li> <li>Pagina vuota</li> <li>Interruzione di pagina</li> </ul> | Tabella | Immagine Clip | Art Forme       | SmartArt Grafico            | Segnal                                 | amento ipertestuali<br>libro<br>vento incrociato      |
| Pagine                                                                                   | Tabelle |               | Illustrazion    | i                           | C                                      | ollegamenti                                           |
| ]                                                                                        |         | 1111          | Questa scheda o | onsente di definire e perso | 4 · I · 5 · I<br>nalizzare dei modelli | 6 · I · 7 · I · 8 ·<br>i di stampa. Un modello di sta |

| Opzioni per campo testo    | ? <mark>×</mark>            | rervolt Solutio |
|----------------------------|-----------------------------|-----------------|
| Campo modulo testo         |                             |                 |
| Tipo:                      | Testo pre <u>d</u> efinito: |                 |
| Testo normale              | [data]                      |                 |
| Lunghezza massima:         | Eormato testo:              |                 |
| Illimitata                 |                             | PaulanWalf      |
| Esegui macro in            |                             | Jowerwood       |
| Entrata:                   | Uscita:                     |                 |
| Impostazioni campo         |                             |                 |
| Segnalibro:<br>data        |                             | erWolf Solutio  |
| Calcola in usc <u>i</u> ta | OK Annulla                  |                 |

Per la modifica dei modelli di stampa è necessario aver installato Microsoft Word.

Le recenti versioni del software includono anche la possibilità di adoperare modelli in formato Excel.

Per maggiori informazioni consultare l'apposita guida:

https://www.powerwolf.it/help/Tutorial%20Personalizzazione%20Modelli.pdf

PowerWolf Solutions

PowerWolf

PowerWolf Solutions

PowerWolf Solutio

PowerWolf Solutions

PowerWolf

PowerWolf Solutions

#### **INSERIMENTO E GESTIONE CLIENTI** (torna all'indice)

Il software include diverse schede per la gestione dei contatti. I contatti possono essere, ad esempio, adoperati per inserire il destinatario di una fattura, preventivo o DDT.

Nel menù principale sono presenti tutte le voci per la gestione dei contatti:

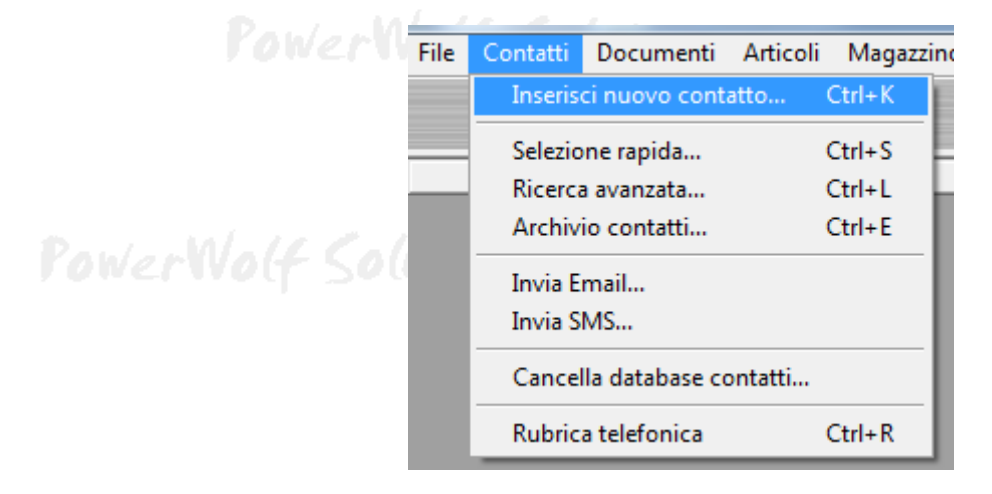

awa Malf Caluti

Per inserire un nuovo contatto, adoperare la voce *Inserisci nuovo contatto* presente nei menù della schermata principale. Si apre la seguente scheda:

| 🐻 Nuovo cliente                        |                                                                  |           |        |
|----------------------------------------|------------------------------------------------------------------|-----------|--------|
| Salva Esci Esporta                     | Nuovo cliente                                                    |           | olutic |
| Cognome / Ragione sociale              | Nome                                                             |           |        |
| Dati principali Dati fiscali File Movi | menti Foto Note Campi person. Articoli predef. Locazioni Opzioni | +         |        |
| Sesso Data di nascita<br>M             | Comune di nascita                                                | Prov.     | Male   |
| Segno zodiacale                        | Codice ID Codice Fiscale                                         | - + •     | woq    |
| Comune di residenza                    | CAP<br>F4 Ctrl+F4                                                | Prov.     |        |
| Indirizzo (Via + N. Civico)            | G                                                                | Email     | olutic |
| Telefono abitazione Cellul             | are Ufficio / Altro                                              | N° di FAX |        |
| Pagina WEB                             |                                                                  | @         |        |
| Aggiungi ai preferiti Tipo contatto    | Cliente                                                          |           | Wo(f   |

Nella scheda è possibile inserire i principali dati anagrafici dei contatti, i dati fiscali, eventuali file associati, foto e così via.

In particolare, è presente la sezione dei dati fiscali utile soprattutto nel caso di intestazione di una fattura e l a sezione degli articoli predefiniti, che consente di associare degli articoli aggiunti automaticamente al momento della selezione del cliente in fase di inserimento di una fattura o documento.

<u>Gestione dei contatti</u>. L'elenco dei contatti memorizzati è presente nella scheda di gestione dei contatti, che è possibile aprire a partire dalla voce *Archivio contatti* nella schermata principale del software:

| Archivio Conta | itti     |         |              |        |                  |              |              |                  |                  |
|----------------|----------|---------|--------------|--------|------------------|--------------|--------------|------------------|------------------|
| Nuovo          | Modifica | Elimina | File         | Esci   | Aggiorna         | Esporta      | Estr. Conto  | N° Contatti<br>0 | info addizion.?  |
| Cognome        |          |         | Nome         | campo2 | Co               | dice Fiscale | Telefono cas | a Telefono       | ufficio          |
|                |          |         |              |        |                  |              |              |                  |                  |
|                |          |         |              |        |                  |              |              |                  |                  |
|                |          |         |              |        |                  |              |              |                  |                  |
|                |          |         |              |        |                  |              |              |                  |                  |
|                |          |         |              |        |                  |              |              |                  |                  |
|                |          |         |              |        |                  |              |              |                  |                  |
|                |          |         |              |        |                  |              |              |                  |                  |
|                |          |         |              |        |                  |              |              |                  |                  |
|                |          |         |              |        |                  |              |              |                  |                  |
|                |          |         |              |        |                  |              |              |                  |                  |
|                |          |         |              |        |                  |              |              |                  |                  |
|                |          |         |              |        |                  |              |              |                  |                  |
|                |          |         |              | (      | Carica all'avvio |              |              |                  | P                |
| Cerca:         |          |         | Frase esatta | •      | 7                |              | Clienti      | ▼ Tipo conta     | Visualizza tutti |

Nella scheda è possibile ricercare rapidamente un contatto inserendo nella casella di ricerca parte del nome, la partita iva o il codice fiscale.

Sono presenti nella parte alta della scheda i pulsanti per inserire un nuovo contatto, per modificare un contatto selezionato, eliminarne uno e per esportare i dati visualizzati su file.

Sono disponibili altre funzioni nel menù che si attiva cliccando con il tasto destro del mouse su una voce dell'elenco. E' possibile modificare rapidamente un contatto mediante un doppio click sulla corrispondente voce in elenco.

L'opzione *carica all'avvio* qualora attiva consente di leggere automaticamente tutte le voci al momento dell'apertura della scheda. Disattivare questa opzione se si riscontrano rallentamenti (è sempre possibile leggere tutti i contatti mediante il pulsante *Visualizza tutti* presente nella scheda.

### **INSERIMENTO E GESTIONE ARTICOLI** (torna all'indice)

Un articolo è costituito da un insieme di campi, tra cui un prezzo, l'iva, una descrizione e altre informazioni, al fine di agevolare l'inserimento delle voci di fattura (preventivi, DDT, ...), come discusso nella sezione dedicata alla gestione dei documenti.

Le schede relative agli articoli sono presenti nella sezione Articoli del menù principale:

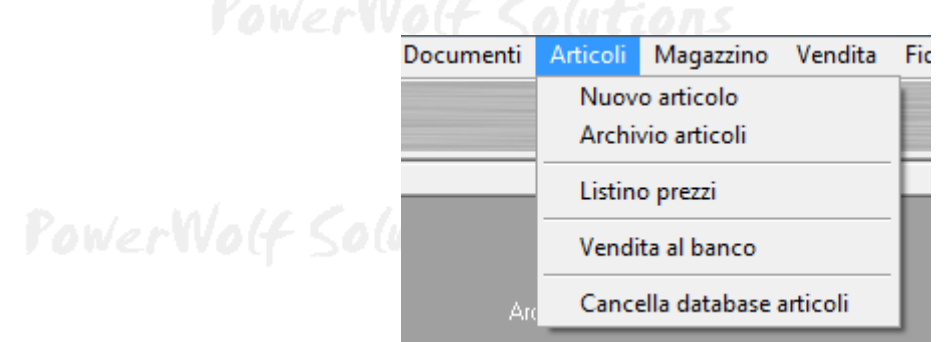

Per inserire un nuovo articolo è disponibile la voce Nuovo articolo. Si apre la seguente scheda:

|      | 🐴 Inserimento/Modifica Articolo |                      |           | PowerWolf   |
|------|---------------------------------|----------------------|-----------|-------------|
|      | Dati Listino Altro Sconti Foto  | Magazzino File N     | Note Info |             |
|      | Nome (* Campo Obbligatorio)     |                      |           |             |
| Powe |                                 |                      |           | olf Solutio |
|      | Voce fattura / documento        | Codice               |           | ad Terre    |
|      | Descrizione / Note              |                      |           |             |
|      |                                 |                      |           | PowerWolf   |
|      | Listino n 1                     | IVA vendita (%)      | •         |             |
|      | ↓0,00 € (auto) + ?              | <b>↓</b> 0           |           |             |
| Powe | Prezzo di acquisto              | IVA acquisto (%)     |           | olf Solutio |
|      |                                 |                      |           |             |
|      | Sconto (%)                      | Quantită predefinită |           |             |
|      | Barcode                         | Misura               |           |             |
|      | ?                               | <u>.</u>             |           | PowerWolf   |
|      | Salva (F10)                     | nnulla (Esc)         | •         |             |

PowerWolf Solutions

Agli articoli è possibile associare i seguenti campi (presenti nelle sezioni Dati e Altro della scheda articolo):

- Nome: è il nome dell'articolo e lo identifica, ad esempio, nelle voci di una fattura. Se si preferisce un nome differente in fattura, è disponibile il campo Voce fattura / documento;
- *Descrizione / note*: descrizione estesa e opzionale dell'articolo;
- *Codice*: codice identificativo univoco dell'articolo;
- Prezzo di vendita (listino 1): è il prezzo predefinito di vendita, iva esclusa, dell'articolo. E' possibile gestire prezzi multipli tramite listini (vedi apposita sezione di questa guida);
- Prezzo di acquisto: è il prezzo, IVA esclusa, di acquisto dell'articolo. Se specificato consente al software di calcolare i guadagni in base al numero di articoli venduti e in base al prezzo di vendita;
- Sconto (%): rappresenta lo sconto percentuale applicato all'importo nel caso di documenti in cui sia abilitato il calcolo dello sconto;
- IVA di acquisto e di vendita (%): è la percentuale IVA applicata sull'imponibile. Il software consente di specificare due percentuali differenti, una per l'acquisto e l'altra per la vendita dell'articolo. Se l'iva di acquisto coincide con l'iva di vendita è possibile specificare il valore nel campo IVA vendita e lasciare il valore 0 nel campo IVA acquisto;
- Quantità: è la quantità predefinita aggiunga alle voci di un documento durante l'inserimento di una nuova voce a partire da un articolo;
- Misura: è l'unità di misura applicata alla quantità (per esempio g, Kg, m, ...);
- Applica IVA: indica se applicare o meno l'iva durante il calcolo dell'importo ivato dell'articolo;
- Applica ritenuta d'acconto: indica se l'articolo concorre oppure no al calcolo della ritenuta d'acconto durante il calcolo degli importi di una fattura o di un altro documento;
- Barcode: è il barcode associato all'articolo. Consente di richiamare rapidamente un articolo tramite lettore di codici a barre e può essere adoperato anche come codice di identificazione univoco dell'articolo;
- Quantità predefinita: è la quantità predefinita inserita in automatico durante la creazione di una fattura o documento. E' utile quando un articolo è venduto con una quantità predefinita diversa da 1;
- Foto: è una foto rappresentativa dell'articolo.

Nella sezione Altro sono disponibili altri campi, tra cui il codice fornitore, la categoria articolo (utile per raggruppare gli articoli nella scheda di vendita al banco), il produttore, un eventuale link a una pagina web.

PowerWolf Solutio

<u>Gestione dei listini</u>. Nella sezione *listino* è possibile specificare fino a 10 differenti prezzi per l'articolo. I listini consentono dunque di vendere l'articolo a prezzi differenti a seconda del listino adoperato. I nomi dei listini possono essere modificati con l'apposita tabella dei listini.

Il campo del primo listino (listino principale) è nella sezione *Dati*, mentre gli altri 9 listini sono presenti nella sezione *Listino*, come mostrato di seguito:

| 📴 Inserimento/Modifica Articolo                                                                                 | 🔐 Inserimento/Modifica Articolo                                        |        |
|----------------------------------------------------------------------------------------------------|------------------------------------------------------------------------|--------|
| Dati Listino Altro Sconti Foto Magazzino File Note Info                                                         | Dati Listino Altro Sconti Foto Magazzino File Note Info                |        |
| Nome (* Campo Obbligatorio)                                                                                     | Listino n.2                                                            |        |
|                                                                                                    | #0,00 € (auto)     +     Gli importi visualizzati sono     Tva Esclusa |        |
| Voce fattura / documento Codice                                                                                 | Listino n.3                                                            | 1      |
|                                                                                                    | <b>\$</b> 0,00 € (auto)                                                | UT C   |
| Descrizione / Note                                                                                              | Listino n.4<br>$0.00 \notin (\text{auto})$                             |        |
|                                                                                                    | Listing n 5                                                            |        |
|                                                                                                    | ‡[0,00 € (auto) +                                                      |        |
| · · ·                                                                                                    | Listino n.6                                                            |        |
| Vendita (listino 1) IVA vendita (%)                                                                             | (0,00 € (auto)                                                         |        |
| \$0,00 € (auto) + ? \$0                                                                                         | Listino n.7                                                            |        |
| Prezzo di acquisto IVA acquisto (%)                                                                             | <u>↓</u> 0,00 € (auto)                                                 | 1.1.1. |
| <u></u> <u></u> <u></u> <u></u> <u></u> <u></u> <u></u> <u></u> <u></u> <u></u> <u></u> <u></u> <u></u> <u></u> | ±150100 ft. 8<br>±0.00 € (auto) +                                      | 105    |
| Sconto (%) Quantità predefinita                                                                                 | Listino n.9                                                            |        |
|                                                                                                    | \$0,00 € (auto) +                                                      |        |
| Barcode Misura                                                                                                  | Listino n.10                                                           |        |
| 2 3                                                                                                    | \$ 0,00 € (auto)         +           Listini                           |        |
| Salva (F10) X Annutla (Esc)                                                                                     | Salva (F10) Annutla (Esc)                                              | 1      |
|                                                                                                    |                                                                        | 1000   |

Nei campi con gli importi dei listini è possibile specificare un importo diretto, ad esempio 10.00 EUR, oppure è possibile applicare una formula. A tale scopo è presente il tasto [+], che apre la seguente scheda:

|     | Listino<br>Vendita (listino 1) |          | <b>_</b> |               |                    | Wervo      |
|-----|--------------------------------|----------|----------|---------------|--------------------|------------|
|     | Copia l'importo da             |          |          |               |                    |            |
|     | Prezzo acquisto                |          | -        |               |                    |            |
| Pon | 🗹 Aumenta del                  | <b>▲</b> | 0 %      | Prezzo di ac  | cquisto<br>12,00 € | 1 (f Solut |
|     | Diminuisci del                 | 4<br>V   | 0%       | Prezzo di lis | stino<br>10,00 €   |            |
|     | 🗖 Aggiungi importo             | € 0,     | 00€      | Importo       | 13,20€             |            |
|     | 🗖 Arrotonda a                  | € 0,     | 00€      |               |                    |            |
|     | Conferma                       |          | Annulla  |               | 0                  | ) wervo    |

PowerWolf Solutions

Il campo *Copia importo da* consente di specificare la sorgente dell'importo a cui applicare le formule, ovvero un eventuale aumento percentuale, una diminuzione e così via.

Nella parte destra della scheda è riportato il prezzo di acquisto e di listino (che possono essere variati per simulare la formula) e soprattutto l'importo dell'articolo calcolato sulla base dei parametri (campo *Importo*).

I listini sono utili ad esempio nella scheda di vendita al banco, dove al momento della vendita è possibile selezionare il listino da adoperare.

Listini personalizzati.

Nella scheda di gestione dei listini (*Menù principale*  $\rightarrow$  *Articoli*  $\rightarrow$  *Listino prezzi*) è disponibile la seguente scheda di gestione dei listini personalizzati:

| <sub>3</sub> Listino prezzi |               |                  |                        |          |                   |             |                  | ]    |
|-----------------------------|---------------|------------------|------------------------|----------|-------------------|-------------|------------------|------|
| Nuovo (F3)                  | Modifica (F7) | Elimina (F2)     | Esci                   | Aggiorna | Esporta           |             | N° articoli<br>1 | 14/  |
| Articolo                    | prova         | 1                | Cliente<br>ROSSI MARIO |          | Prezzo<br>12,00 € | Descrizione | Pr ▲<br>10       | TVO  |
|                             |               |                  |                        |          |                   |             |                  |      |
|                             |               |                  |                        |          |                   |             |                  | plut |
|                             |               |                  |                        |          |                   |             |                  |      |
|                             |               |                  |                        |          |                   |             |                  |      |
|                             |               |                  |                        |          |                   |             |                  | No   |
|                             |               |                  |                        |          |                   |             |                  |      |
| (                           |               |                  |                        |          |                   |             | *                |      |
| Cerca                       | Tu            | itte le parole 💌 | Ordina x<br>Articolo   | Cliente  | Articolo          | Categoria   |                  | plut |

La scheda consente di aggiungere per uno specifico articolo e cliente un prezzo personalizzato di vendita.

<u>Archivio articoli</u>. Il software consente di visualizzare e gestire tutti gli articoli inseriti, mediante l'apposita scheda di gestione degli articoli che è possibile aprire con la voce del menù *Archivio Articoli* (sezione *articoli* del menù principale):

| 🚡 Articoli (articoli: 2) |              |                 |               |           |              |            |           |             |         |          |
|--------------------------|--------------|-----------------|---------------|-----------|--------------|------------|-----------|-------------|---------|----------|
| Nome                     | Descrizione  | Iva             | Unità di mis  | Vendita ( | ] Quantità   | Sconto (%) | IVA?      | Ritenuta?   | Barcode | Favor: 🔺 |
| Articolo di prova        |              | 22%             | mtc.          | 10,00 €   | 5            |            | SI        | SI          |         | NO       |
| test 📃                   |              |                 |               | 11,00 €   | 1            |            | SI        | SI          |         | NO       |
|                          |              |                 |               |           |              |            |           |             |         |          |
|                          |              |                 |               |           |              |            |           |             |         |          |
|                          |              |                 |               |           |              |            |           |             |         |          |
|                          |              |                 |               |           |              |            |           |             |         |          |
|                          |              |                 |               |           |              |            |           |             |         |          |
|                          |              |                 |               |           |              |            |           |             |         |          |
|                          |              |                 |               |           |              |            |           |             |         |          |
|                          |              |                 |               |           |              |            |           |             |         |          |
|                          |              |                 |               |           |              |            |           |             |         |          |
|                          |              |                 |               |           |              |            |           |             |         |          |
|                          |              |                 |               |           |              |            |           |             |         |          |
|                          |              |                 |               |           |              |            |           |             |         |          |
|                          |              |                 |               |           |              |            |           |             |         |          |
|                          |              |                 |               |           |              |            |           |             |         |          |
|                          |              |                 |               |           |              |            |           |             |         |          |
|                          |              |                 |               |           |              |            |           |             |         |          |
|                          |              |                 |               |           |              |            |           |             |         |          |
|                          |              |                 |               |           |              |            |           |             |         |          |
|                          |              |                 |               |           |              |            |           |             |         |          |
|                          |              |                 |               |           |              |            |           |             |         |          |
|                          |              |                 |               |           |              |            |           |             |         |          |
|                          |              |                 |               |           |              | _          |           |             |         |          |
| Aggiungi                 | Rimuovi      | Modifica        | Esporta       |           | Ricarica     |            |           |             |         |          |
| Importa                  | Magazzino    | Etichette       | Nuovo ordine  |           | Agg Listino  | St         | atistiche |             |         |          |
|                          |              | Ducinette       |               |           | -00. 2101010 |            |           |             |         |          |
| Cerca articolo           |              | Azienda / Socie | età Categoria |           | Iva          | Preferiti  | Caric     | a all'avvio |         |          |
|                          | Frase esatta |                 | -             |           | -            |            | <b>V</b>  |             |         |          |

Nella scheda è possibile inserire, modificare o rimuovere un articolo. In particolare, con un doppio click su una voce è possibile aprire rapidamente la scheda per modificare l'articolo corrispondente.

Con il tasto destro del mouse su una voce dell'elenco si apre un context menù che consente di eseguire alcune operazioni (modifica, cancellazione, clonazione di un articolo, ...).

Il pulsante *Esporta* consente di esportare su file i dati visualizzati. Gli articoli etichettati come 'preferiti' sono visualizzati con un simbolo sul lato sinistro della scheda.

L'opzione *Carica all'avvio* consente di leggere automaticamente tutti gli articoli all'apertura della scheda. Nel caso di molti articoli, può rallentare e in tal caso è possibile disabilitare l'opzione.

Sono presenti diversi filtri di ricerca, come la categoria dell'articolo o la società / azienda a cui è associato e soprattutto è possibile ricercare per nome, codice e altri campi testuali gli articoli tramite la casella di ricerca *Cerca articolo*.

PowerWolf Solutio

## SCADENZARIO (torna all'indice)

Il software mette a disposizione due schede differenti per lo scadenzario: uno scadenzario generale per la definizione di scadenze generiche e uno scadenzario dei documenti e fatture, come mostrato di seguito:

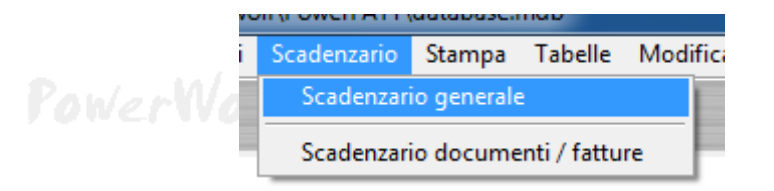

<u>Scadenzario generale</u>. è una scheda per la definizione e la visualizzazione delle scadenze generiche (appuntamenti, adempimenti, ...):

| a          | Titolo                  | Informazioni                | Descrizione   | Evasa T       | lipo scadenza Con | tatto               |             | 1    |
|------------|-------------------------|-----------------------------|---------------|---------------|-------------------|---------------------|-------------|------|
| 01/2019    | 00:00 test              |                             |               | NO A          | Adempimento       |                     |             |      |
|            |                         |                             |               |               |                   |                     |             |      |
|            |                         |                             |               |               |                   |                     |             |      |
|            |                         |                             |               |               |                   |                     |             |      |
|            |                         |                             |               |               |                   |                     |             |      |
|            |                         |                             |               |               |                   |                     |             |      |
|            |                         |                             |               |               |                   |                     |             | 1.11 |
|            |                         |                             |               |               |                   |                     |             | 1200 |
|            |                         |                             |               |               |                   |                     |             |      |
|            |                         |                             |               |               |                   |                     |             |      |
|            |                         |                             |               |               |                   |                     |             |      |
|            |                         |                             |               |               |                   |                     |             |      |
|            |                         |                             |               |               |                   |                     |             |      |
|            |                         |                             |               |               |                   |                     |             |      |
|            |                         |                             |               |               |                   |                     |             |      |
|            |                         |                             |               |               |                   |                     |             | 1.00 |
|            |                         |                             |               |               |                   |                     |             | Colu |
|            |                         |                             |               |               |                   |                     |             | Dece |
|            |                         |                             |               |               |                   |                     |             |      |
|            |                         |                             |               |               |                   |                     |             |      |
|            |                         |                             |               |               |                   |                     |             |      |
|            | gennaio 2019            | febbraio 2019 🕨             | Tipo          | Contatto      | 0                 |                     | Ordinamento |      |
| mar n      | ner gio ven sab dom     | lun mar mer gio ven sab dom | Quasiasi      |               |                   |                     | Crescente   |      |
| 8          | 9 10 11 12 13           | 4 5 6 7 8 9 10              |               |               |                   |                     |             |      |
| 15 1       | 16 17 18 19 20          | 11 12 13 14 15 16 17        | Data iniziale | Data finale   | Scadenze          |                     | Arriurai    |      |
| 29 3       | 25 24 25 20 27<br>30 31 | 25 26 27 28 1 2 3           | ₹ DD/MM/\     | YYY           | YYY Qualsiasi     |                     | Aggiungi    |      |
| : OF (01 ( | 2010                    | 4 5 6 7 8 9 10              | Anno          |               |                   |                     |             |      |
| ji: 05/01/ | 2013                    |                             | 2010          | - feb mar apr | mag giu lug ago s | et ott nov dic anno | Esporta     |      |

La scheda consente di aggiungere e visualizzare le scadenze. Nella schermata principale del software è possibile controllare le scadenze imminenti (giornata odierna e giorni successivi) nell'apposita sezione.

Per aggiungere una nuova scadenza adoperare il pulsante *Aggiungi*. Per modificare una scadenza inserita in precedenza è sufficiente un doppio click con il mouse sulla corrispondente voce in elenco.

PowerWolf Solutio

## Scadenzario documenti / fatture:

| 🔂 Scadenzario                     |                              |                       |                           |                     |                    |                                                                                                    |
|-----------------------------------|------------------------------|-----------------------|---------------------------|---------------------|--------------------|----------------------------------------------------------------------------------------------------|
| N. Documento                      | Data Int                     | testazione Descrizion | e Luogo                   | Intestatario        | Scadenza pagamento |                                                                                                    |
| 1                                 | 23/12/2018                   |                       | -                         |                     |                    |                                                                                                    |
| 1                                 | 05/11/2018                   |                       |                           |                     |                    |                                                                                                    |
|                                   |                              |                       |                           |                     |                    |                                                                                                    |
|                                   |                              |                       |                           |                     |                    |                                                                                                    |
|                                   |                              |                       |                           |                     |                    |                                                                                                    |
|                                   |                              |                       |                           |                     |                    |                                                                                                    |
|                                   |                              |                       |                           |                     |                    |                                                                                                    |
|                                   |                              |                       |                           |                     |                    | (A)                                                                                                    |
|                                   |                              |                       |                           |                     |                    |                                                                                                    |
|                                   |                              |                       |                           |                     |                    |                                                                                                    |
|                                   |                              |                       |                           |                     |                    |                                                                                                    |
|                                   |                              |                       |                           |                     |                    |                                                                                                    |
|                                   |                              |                       |                           |                     |                    |                                                                                                    |
|                                   |                              |                       |                           |                     |                    |                                                                                                    |
|                                   |                              |                       |                           |                     |                    |                                                                                                    |
|                                   |                              |                       |                           |                     |                    |                                                                                                    |
|                                   |                              |                       |                           |                     |                    |                                                                                                    |
|                                   |                              |                       |                           |                     |                    |                                                                                                    |
|                                   |                              |                       |                           |                     |                    | - Andrew Constant                                                                                              |
|                                   |                              |                       |                           |                     |                    |                                                                                                    |
| •                                 |                              | III                   |                           |                     |                    | E                                                                                                    |
| F 1 2010                          | : 2010                       |                       | Data iniziale Data fin    | ale                 |                    |                                                                                                    |
| <ul> <li>dicembre 2018</li> </ul> | gennaio 2019                 | *                     |                           | MANAN               | Esporta (F11)      |                                                                                                    |
| lun mar mer gio ven sab dom lu    | in mar mer gio ven           | sab dom               |                           |                     |                    |                                                                                                    |
|                                   |                              | 5 6                   |                           |                     |                    |                                                                                                    |
| 10 11 12 13 14 15 16 1            | 7 8 9 10 11<br>4 15 16 17 18 | 12 13                 | Anno                      |                     |                    |                                                                                                    |
| 17 18 19 20 21 22 23 2            | 1 22 23 24 25                | 26 27                 | 2018 v gen teb mar apr    | mag giu lug ago set | ott nov die anno   |                                                                                                    |
| 24 25 26 27 28 29 30 2            | 8 29 30 31 1                 | 2 3                   |                           |                     |                    | And and a second second second second second second second second second second second second second second se |
| 31                                | 4 5 6 7 8                    | 9 10                  | Escludi documenti saldati | Visualizza col      | lori               |                                                                                                    |
| Oggi: 26/12/2018                  |                              |                       |                           |                     |                    |                                                                                                    |
|                                   |                              |                       |                           |                     |                    |                                                                                                    |
|                                   |                              |                       |                           |                     |                    |                                                                                                    |
|                                   |                              |                       |                           |                     |                    |                                                                                                    |
|                                   |                              |                       |                           |                     |                    |                                                                                                    |

Nello scadenzario sono riportati tutti i documenti (ad esempio le fatture) contenenti informazioni sui pagamenti (in particolare la *scadenza pagamento* e la *data di pagamento*) e consente quindi di individuare rapidamente le scadenze dei documenti nel periodo selezionato.

Nella scheda è possibile scegliere un periodo di riferimento (utilizzando il calendario, o la *data iniziale* e *finale* oppure il selettore anno/mese. E' possibile escludere i documenti già saldati, e visualizzare quindi solo quelli non saldati o parzialmente saldati.

Con un doppio click su una voce è possibile modificare i dati del documento. Inoltre cliccando con il tasto destro del mouse su una voce dell'elenco è possibile aprire un context menù che consente di eseguire alcune operazioni, in particolare l'operazione di saldo del documento.

Il campo adoperato per specificare la scadenza dei pagamenti è il campo *Scadenza* nella sezione *Pagamento* della scheda di inserimento di un documento, come riportato di seguito:

| 😼 Fattura n.1 / 23/12/2018 - 10,00 €   | a Agent Party Taxable                                                                                                    |                                                     |
|----------------------------------------|----------------------------------------------------------------------------------------------------|-----------------------------------------------------|
| Dati Pagamento Opzioni Trasporto Provv | rigione Campi personalizzati Altro +                                                                                                    |                                                     |
| Modalità di pagamento                  | Sconto %                                                                                                    |                                                     |
| Scadenza (F3: resetta valore)          | · · · _ · _ · _ · _ ·                                                                                                    |                                                     |
| Pagato il (F2: resetta valore)         | ato Non pagato                                                                                                    | Wol                                                 |
| Descrizione                            | Luogo (*lascia il campo vuoto per                                                                                                    | adoperare il comune della società che emette la fat |
|                                        |                                                                                                    |                                                     |
|                                        |                                                                                                    | . p(ut                                              |
| Prodotto @ <nome prodotto=""></nome>   | Quantità         Misura         Prezzo unitario         IVA (%)         Totale (IVA           1         10,00 €         22         10,00 € | Esclusa) IVA? Ritenu Sconto ] +<br>SI SI 0 +        |
|                                        |                                                                                                    |                                                     |
| < [                                    |                                                                                                    |                                                     |
| 2,20 € IVA 10                          | 0,00 € Imponibile 12,20 € Totale is                                                                                                    | vato 0,00 € Sconto                                  |
| Salva (F10) X Annulla (Esc)            | Stampa / Genera                                                                                                    | Barcode                                             |
| Davis Mall Calm                        | ter a mar                                                                                                    | Paula Mall Calut                                    |

Un documento può essere etichettato come saldato, specificando una data nel campo *Pagato il* oppure adoperando il pulsante *Pagato* (vedi precedente scheda). I documenti già saldati, non compaiono nella scheda scadenzario quando è attiva l'opzione di visualizzazione esclusiva dei documenti non saldati.

PowerWolf Solutions

#### UTILIZZO DEL LETTORE DI CODICI A BARRE (torna all'indice)

Il software consente di associare sia agli articoli che ai documenti un codice a barre. Nelle schede di inserimento e modifica di articoli e documenti è presente il campo *Barcode*. Il barcode può essere inserito manualmente oppure mediante l'utilizzo di un lettore di codici a barre in emulazione tastiera.

L'inserimento di un codice a barre in un articolo o documento presenta molti vantaggi:

- Dalla schermata principale del programma, è possibile richiamare rapidamente la scheda di un documento o di un articolo adoperando il lettore di codici a barre: se il codice a barre è associato ad un articolo nel database, il programma apre la corrispondente scheda; se il codice a barre appartiene ad un documento, il programma apre la corrispondente scheda;
- Nella scheda di inserimento di un documento, è possibile aggiungere le voci del documento (per esempio le voci di una fattura), mediante il lettore di codici a barre;
- Nella stampa, è disponibile un segnalibro, denominato *Barcode*, che se adoperato consente di stampare il barcode nel documento. Pertanto è possibile in seguito richiamare i dati del documento adoperando il lettore sul codice a barre stampato.

Ecco un esempio: Polyer Molf Solutions

| ſ       | 🚡 Inserimento/Modifica Articolo  |                            |                |
|---------|----------------------------------|----------------------------|----------------|
|         | Dati Listino Altro Sconti Foto 1 | Magazzino File Note Info   |                |
| PowerWo | Nome (* Campo Obbligatorio)      | ]                          | erWolf Solutio |
|         | Voce fattura / documento         | Codice                     |                |
|         |                                  |                            |                |
|         | Descrizione / Note               |                            |                |
| P       |                                  | <b>v</b>                   | PowerWolf      |
|         | Vendita (listino 1)              | IVA vendita (%)            |                |
| PowerWo | Prezzo di acquisto<br>∯0,00 €    | IVA acquisto (%)           | erWolf Solutio |
|         | Sconto (%)                       | Quantità predefinita<br>#1 |                |
|         | Barcode ?                        | Misura                     |                |
|         | Salva (F10) An                   | mulla (Esc)                | D / 14/14      |
|         | and they because                 | P                          | rower wolf     |

# RUBRICA TELEFONICA (torna all'indice)

Il software genera automaticamente una rubrica telefonica di tutti i contatti telefonici ed elettronici (email, pagina web). Solo i contatti che possiedono almeno un numero telefonico, pagina web o un'email valida sono riportati nella scheda.

| 🔉 Rubrica    | Coperator in Register | free and              | 1.00              |            |              |   |  |
|--------------|-----------------------|-----------------------|-------------------|------------|--------------|---|--|
| Esporta (F9) | ]                     |                       |                   |            | N° Contatti: | 1 |  |
| Cognome      | Nome                  | Telefono casa Cellula | are Telefono uff: | Fax        | Email        | ~ |  |
| de francesco | antonio               |                       |                   |            |              |   |  |
|              |                       |                       |                   |            |              |   |  |
|              |                       |                       |                   |            |              |   |  |
|              |                       |                       |                   |            |              |   |  |
|              |                       |                       |                   |            |              |   |  |
|              |                       |                       |                   |            |              |   |  |
|              |                       |                       |                   |            |              |   |  |
|              |                       |                       |                   |            |              |   |  |
|              |                       |                       |                   |            |              |   |  |
|              |                       |                       |                   |            |              |   |  |
|              |                       |                       |                   |            |              |   |  |
|              |                       |                       |                   |            |              |   |  |
|              |                       |                       |                   |            |              |   |  |
|              | III                   |                       |                   |            |              | • |  |
|              |                       | NT                    | Cons (TO)         | Email (EC) | Web (E7)     |   |  |
|              |                       | Nessun risultato      | 5ms (F8)          | Email (F0) | web (F7)     |   |  |
|              |                       |                       |                   |            |              |   |  |

Per aprire la rubrica adoperare l'omonima voce del menù orizzontale della schermata principale.

PowerWolf Solutions PowerWolf

PowerWolf Solutions

PowerWolf Solutio

PowerWolf Solutions

PowerWolf

PowerWolf Solutions

## CONFIGURAZIONE e OPZIONI (torna all'indice)

Riportiamo di seguito le principali opzioni del programma:

**Opzioni generali.** Nella scheda opzioni (menù verticale, *configurazione*  $\rightarrow$  *altre opzioni*) è possibile:

- a. Abilitare o disabilitare i TIP;
- b. Abilitare o disabilitare la modalità di velocizzazione, che rende più rapido il caricamento delle schede e altre operazioni (impiegando maggiori risorse di memoria);
- c. Percorso documenti (è il percorso predefinito in cui sono memorizzati i documenti).

|     | 🔂 Opzioni                                                                                                    |              |
|-----|----------------------------------------------------------------------------------------------------|--------------|
| Pow | Varie Salvataggio documenti                                                                                                    | lf Solutio   |
|     | Visualizza TIP                                                                                                    |              |
|     | Attiva modalità velocizzazione                                                                                                    |              |
|     | Supporto multi-core: n° processori                                                                                                    | owerWo(f     |
|     | Nessuna modifica                                                                                                    |              |
| Pow | Tasso predefinito di conv. (punti fedeltà)       0.1> 1 punto x ogni 10 EUR         1 punti / EUR       1> 1 punto x ogni 1 EUR         10> 10 punti x ogni EUR | lf Solutio   |
|     | Opzioni vendita al banco                                                                                                    |              |
|     | Salva ed esci Annulla                                                                                                    | owerWo(f     |
|     | ^                                                                                                    |              |
| Paw |                                                                                                    | olf Colution |
|     |                                                                                                    |              |

PowerWolf Solutions

PowerWolf

PowerWolf Solutions

### ALTRE FUNZIONALITA' (torna all'indice)

**Riduci ad Icona.** Consente di minimizzare il programma nella Tray Icon, ossia nell'apposita zona a destra della Barra delle Applicazioni di Windows in cui si trovano le icone dei programmi in esecuzione. Quando si riduce ad icona il programma, non avviene nessuna perdita di informazione, né chiusura del programma. Il programma resta in memoria con tutti i dati. Per ripristinare il programma e visualizzare nuovamente la schermata principale, è sufficiente un click sulla corrispondente icona, che viene automaticamente creata nella Tray Icon. Tale funzione è utile quando si desidera mantenere in esecuzione il programma per molto tempo, senza occupare la barra delle applicazioni con il nome della finestra o il desktop;

**Cambia Utente - Restart.** Questa voce del menù ha la duplice funzione di riavviare il programma ed eventualmente cambiare utente;

**Calcolo Codice Fiscale e Ricerca CAP/Comuni.** Nel programma sono disponibili due schede per eseguire il calcolo automatico del Codice Fiscale (a partire dai dati anagrafici) e per ricercare un comune (ed eventualmente visualizzare il CAP e la relativa provincia);

|        | Godice Fiscale                                           |                  |              |
|--------|----------------------------------------------------------|------------------|--------------|
|        | Cognome     Nome       Sesso     Data di Nascita       M | CAP              |              |
|        | Comune di nascita Nazione ITALIA                         | Prov.            |              |
| Rice   | Codice Fiscale                                           |                  | 3 PowerWolf  |
| Con    | nune                                                     | CAP              |              |
| Powerl | vincia                                                   | Codice Catastale | Wolf Solutio |
| Reg    | ione / Stato                                             | Nazione          |              |
|        | Calcola (F7) 🕜 Info                                      |                  | PowerWolf    |

**Partita IVA**. La scheda consente di controllare la validità della partita IVA (controllo della checksum e numero di cifre).

| Partita IVA                                                                                                    |   |
|----------------------------------------------------------------------------------------------------|---|
|                                                                                                    |   |
| Digita un numero di partita IVA.<br>Il LED Verde indica che il numero inserito è valido.<br>Il LED Rosso indica che il codice inserito non ha la<br>giusta lunghezza o che la checksum non è valida. | * |
|                                                                                                    |   |

**Database dei Comuni.** E' una scheda che consente di visualizzare ed eventualmente modificare le informazioni sui comuni presenti nel database del programma.

| 🤉 Database dei comuni          |            |       |                  |         |         | • <b>x</b> |
|--------------------------------|------------|-------|------------------|---------|---------|------------|
| Aggiungi (F2) Modifica (F6)    | Rimuovi (I | 73)   | Esporta          | Importa | Rimuovi | tutto      |
| Comune                         | Provincia  | CAP   | Codice catastale | Stato   | Regione | *          |
| ARCINAZZO ROMANO               | RM         | 00020 | A370             | IT      |         |            |
| BAGNARA DI ROMAGNA             | RA         | 48010 | A551             | IT      |         |            |
| BAGNO DI ROMAGNA               | FO         | 47021 | A565             | IT      |         | =          |
| BARBARANO ROMANO               | VT         | 01010 | A628             | IT      |         | -          |
| BASSANO ROMANO                 | VT         | 01030 | A704             | IT      |         |            |
| CAMPAGNANO DI ROMA             | RM         | 00063 | B496             | IT      |         |            |
| CARPINETO ROMANO               | RM         | 00032 | B828             | IT      |         |            |
| CASALROMANO                    | MN         | 46040 | B911             | IT      |         |            |
| CASTEL ROMANO                  | RM         | 00128 |                  | IT      | LZ      |            |
| CASTEL SAN PIETRO ROMANO       | RM         | 00030 | C266             | IT      |         |            |
| CASTELROMANO                   | IS         | 86170 |                  | IT      | ML      |            |
| CERVARA DI ROMA                | RM         | 00020 | C543             | IT      |         |            |
| CINETO ROMANO                  | RM         | 00020 | C702             | IT      |         |            |
| CIVITELLA DI ROMAGNA           | FO         | 47012 | C777             | IT      |         |            |
| FABRICA DI ROMA                | VT         | 01034 | D452             | IT      |         |            |
| FELLETTE DI ROMANO D'EZZELLINO | VI         | 36060 |                  | IT      | VN      |            |
| FIANO ROMANO                   | RM         | 00065 | D561             | IT      |         |            |
| FUSINE IN VALROMANA            | UD         | 33010 | D831             | IT      |         |            |
| GENZANO DI ROMA                | RM         | 00045 | D972             | IT      |         |            |
| GIULIANO DI ROMA               | FR         | 03020 | E057             | IT      |         |            |
| MAGLIANO ROMANO                | RM         | 00060 | E813             | IT      |         | -          |
| <                              |            |       |                  |         |         | Þ          |
| roma                           |            | Cerc  | ca (F8)          | Tutti   | Comuni: | 73         |

Tabella festività. E' una scheda in cui è possibile inserire e visualizzare le festività:

PowerWolf Solutions

PowerWolf Solutio

| 🐲 Gestione Festività | HELP_PowerBK.pdf                         |               |         |
|----------------------|------------------------------------------|---------------|---------|
| Data                 | Festività                                | Ricorrente?   |         |
| 01/01                | Capodanno                                | SI            |         |
| 06/01                | Epifania                                 | SI            |         |
| 16/04                | Pasqua                                   | NO            |         |
| 17/04                | Lunedì dell'Angelo                       | NO            |         |
| 25/04                | Anniversario Liberazione                 | SI            |         |
| 01/05                | Festa dei Lavoratori!                    | SI            | 101-11  |
| 02/06                | Festa della Repubblica                   | SI            | IVO(T   |
| 15/08                | Assunzione M. Vergine                    | SI            |         |
| 01/11                | Ognissanti                               | SI            |         |
| 08/12                | Immacolata Concezione                    | SI            |         |
| 25/12                | SS Natale                                | SI            |         |
| 26/12                | S. Stefano                               | SI            |         |
|                      |                                          |               | 1.1.    |
|                      |                                          |               | pute    |
|                      |                                          |               |         |
|                      |                                          |               |         |
|                      |                                          |               |         |
|                      |                                          |               |         |
|                      |                                          |               |         |
|                      |                                          |               |         |
|                      |                                          |               |         |
|                      |                                          | Ψ.            | well to |
| Anno: 2017           | Aggiungi (F9) Modifica (F2) Rimuovi (F3) | Esporta (F12) | wo(f    |

PowerWolf Solutions

PowerWolf Solutio

PowerWolf Solutions

PowerWolf

PowerWolf Solutions

PowerWolf Solutions

PowerWolf Solutio

PowerWolf

PowerWolf Solutions

#### DEFINIZIONE DEI CAMPI PERSONALIZZATI (torna all'indice)

Il software consente in alcune schede di definire dei campi addizionali personalizzati (ossia dei campi aggiuntivi che l'utente può definire e ai quali dare un nome e una descrizione).

Nella seguente schermata è visualizzata una scheda in cui è presente una sezione denominata Campi custom:

| 🔅 Scheda Inserimento/Modifica Anagrafe                                                                                                    | ■No6               |
|----------------------------------------------------------------------------------------------------|--------------------|
| >Inserimento / Modifica Anagrafe<                                                                                                    |                    |
| Salva Esci Aggiorna Stampa                                                                                                    |                    |
| Cognome: Nome:                                                                                                    |                    |
| descrizione antonioo                                                                                                    |                    |
| Anagrafica Dati fiscali File Pagamenti Foto Descrizione Campi custom                                                                                                    | oluti              |
| In questa sezione è possibile aggiungere una o più colonne 'custom', personalizzabili dall'utente. Per maggiori informazioni adoperare il pulsante di aiuto presente in questa scheda. |                    |
| Campo Tipo Valore 🔺                                                                                                    |                    |
| campol Stringa La mia azienda .                                                                                                    |                    |
| campo2 Stringa                                                                                                    |                    |
| campo3 Stringa                                                                                                    |                    |
|                                                                                                    |                    |
|                                                                                                    | 10/1.7             |
|                                                                                                    | 111:TV <i>O</i> (1 |
|                                                                                                    |                    |
|                                                                                                    |                    |
|                                                                                                    |                    |
|                                                                                                    |                    |
|                                                                                                    |                    |
|                                                                                                    |                    |
|                                                                                                    |                    |
|                                                                                                    | DUTT               |
|                                                                                                    |                    |
|                                                                                                    |                    |
|                                                                                                    |                    |
|                                                                                                    |                    |
|                                                                                                    |                    |
|                                                                                                    | ·                  |

Dopo aver definito uno o più campi customizzati, è possibile inserire i valori mediante un doppio click sulla corrispondente voce in elenco oppure editando direttamente il valore in tabella. Per configurare i campi customizzati (aggiunta, rimozione, modifica), adoperare il pulsante Configura:

| 😳 Definizione ca | mpi personalizzati |                            |    |
|------------------|--------------------|----------------------------|----|
| Nome campo       | Tipo valore        | Descrizione                |    |
| campo1           | Stringa            |                            |    |
| campo2           | Stringa            |                            |    |
| campo3           | Stringa            |                            | Þ  |
|                  |                    |                            |    |
|                  |                    |                            |    |
|                  |                    |                            |    |
|                  |                    |                            |    |
|                  |                    |                            |    |
|                  |                    |                            |    |
|                  |                    |                            |    |
|                  |                    |                            |    |
|                  |                    |                            |    |
|                  |                    |                            | 20 |
|                  |                    |                            | 11 |
|                  |                    |                            |    |
|                  | 1                  |                            |    |
| Aggiungi (F2     | ) Rimuovi (F7)     | Modifica (F4) Esporta dati |    |

La tabella consente di aggiungere, modificare o rimuovere i campi personalizzati.

Si fa notare che:

- la rimozione di un campo custom, comporta la cancellazione dei corrispondenti valori in tutte le voci del database. In altre parole, se si era precedentemente creato un campo personalizzato chiamato Codice Personale ed erano stati inseriti dei valori in questo campo per diverse anagrafiche, alla rimozione del campo tutti i valori inseriti in questo campo verranno persi. In alternativa alla cancellazione, è possibile disabilitare un campo. Per disabilitare un campo selezionare la corrispondente voce in elenco e adoperare la voce di 'abilitazione / disabilitazione' del context menù che si attiva con il tasto destro del mouse;
- il nome del campo, è il testo che viene visualizzato sia nella scheda di personalizzazione, sia nelle altre schede e identifica univocamente il campo personalizzato;
- la descrizione è opzionale e può servire per aggiungere delle informazioni addizionali sul campo;
- il tipo di valore identifica la gamma dei valori che può assumere il campo (ad esempio un campo di tipo intero può assumere solo valori che rappresentano numeri interi).

Le tipologie di campi sono le seguenti:

- intero: rappresenta un campo che può assumere solo valori numerici interi;
- stringa: un campo di tipo stringa può contenere un testo di lunghezza qualsiasi;
- *elenco*: il campo contiene un insieme finito di valori prelevati da una tabella.

Per i campi di tipo elenco, dopo aver selezionato la corrispondente voce, si attiva nel context menù un'apposita voce per la modifica e l'inserimento dei valori della corrispondente tabella. In alternativa è possibile adoperare il pulsante 'Modifica tabella'.

PowerWolf Solutions

PowerWolf Solutio

PowerWolf Solutions

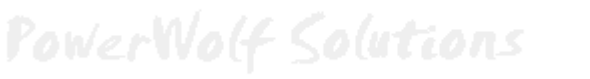

## CREAZIONE GUIDATA FATTURA / DOCUMENTO (torna all'indice)

Il software include una procedura guidata per la creazione di fatture e documenti (DDT, preventivi, ...). La funzione è presente nella sezione *Documenti* del menù principale, come mostrato di seguito:

| i            | Documenti              | Articoli                                        | Magazzino | Vendita | Fidelizza |  |  |  |  |
|--------------|------------------------|-------------------------------------------------|-----------|---------|-----------|--|--|--|--|
| Paulan       | Creazione              | Creazione guidata nuovo documento / fattura     |           |         |           |  |  |  |  |
| 101121       | Nuovo do<br>Archivio d | Nuovo documento / fattura<br>Archivio documenti |           |         |           |  |  |  |  |
|              | Prima not              | ta                                              |           |         |           |  |  |  |  |
| David Walder | Cancella d             | database o                                      | locumenti |         |           |  |  |  |  |
| rowerwolf 50 |                        |                                                 |           |         |           |  |  |  |  |

Il software richiede la selezione del cliente o contatto a cui è associato il documento:

| 🛐 Seleziona contatto                                                                                                    |                                                                                                    |  |
|----------------------------------------------------------------------------------------------------|----------------------------------------------------------------------------------------------------|--|
| <pre> • de francesco antonio • ROSSI MARIO (16/08/1976   RSSMRA76M16H501F)  • A A A A A A A A A A A A A A A A A A</pre>                                                                                                    | Inserimento rapido nuovo contatto         Cognome (*)       Nome         Data di nascita         DD/MM/YYYY         Partita IVA         Codice fiscale         Comune di residenza         Indirizzo (via + n. civico)         Barcode |  |
| Seleziona (F4)       Annulla (Esc)         Ricerca       Image: Constant of the second second s | , Crea (*) Campi obbligatori                                                                                                    |  |
| > Trovati n.2 elementi                                                                                                    | plu                                                                                                    |  |

Successivamente viene chiesto di selezionare la tipologia di documento e il modello da adoperare:

PowerWolf Solutions

| Powe                     | Beleziona il tipo di documento             | <i>c</i>                                                                       |                              | olf Solutio |
|--------------------------|--------------------------------------------|--------------------------------------------------------------------------------|------------------------------|-------------|
|                          | DDT<br>Fattura                             |                                                                                |                              |             |
|                          | Preventivo                                 |                                                                                |                              |             |
|                          |                                            |                                                                                |                              | PowerWolf   |
| P                        |                                            |                                                                                |                              | 1.10 Calute |
| rowe                     |                                            |                                                                                |                              | of Source   |
|                          | Seleziona 🛛                                | Annuila (Esc) 4 Voci                                                           |                              |             |
|                          |                                            |                                                                                | Tipo ricerca<br>Frase esatta | PowerWolf   |
| 👸 Seleziona m            | nodello                                    |                                                                                |                              |             |
| Modello di st<br>MODELLO | tampa<br>9 FATTURA (modello_fattura_2.doc) | Formato                                                                        | <b>T</b>                     |             |
| D Sel                    | leziona Annulla                            | Al momento l'anteprima automatica è atti<br>solo per i modelli in formato .RTF | iva 🖡                        | plutio      |
|                          |                                            |                                                                                |                              |             |
|                          |                                            |                                                                                |                              |             |
|                          |                                            |                                                                                |                              | Wolf        |
|                          |                                            |                                                                                |                              |             |

Alla fine del processo si apre la scheda per inserire le altre proprietà e soprattutto l'elenco delle voci.

PowerWolf Solutions

### MODULO DI VENDITA AL BANCO (torna all'indice)

Il software include un modulo di vendita al banco che consente di creare scontrini fiscali e non fiscali e di simulare le funzionalità di un registratore di cassa.

Le principali funzioni sono presenti nel menù orizzontale alla sezione Vendita:

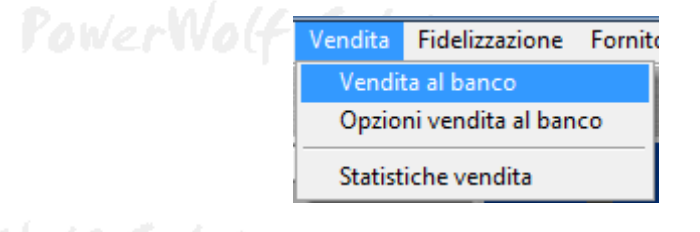

#### In particolare la voce Vendita al banco apre la scheda principale, riportata di seguito:

| Vendita                      |          |          |      |         |           |                 | <u> </u> |
|------------------------------|----------|----------|------|---------|-----------|-----------------|----------|
| Listino n.1<br>Cassa: 0,00 € | <b>^</b> |          |      | 0,0     | 0 €       |                 |          |
|                              | Voce     | e        | Quan | t. Impo | rto IVA   | Sconto          | *        |
|                              | ÷        |          |      |         |           |                 |          |
| Varie                        | _        |          |      |         |           |                 |          |
|                              |          | 107      |      |         |           |                 |          |
|                              |          | E        | x    | =%      | <b>.€</b> | Elim            | Reso     |
|                              | С        | L        | Cass | Fine    | List      | Serv            | Rep 1    |
|                              |          | 7        | 8    | 9       | Pre       | Apri<br>Cassa   | Rep 2    |
|                              | 4        | 4        | 5    | 6       | Ver       | Chiudi<br>Cassa | Rep 3    |
|                              | 1        | •        | 2    | 3       | Resto     | Pag             | Rep 4    |
| Serca articolo               |          | <b>)</b> | 00   | ,       | Sco       | Tot             | Cliente  |

Per maggiori informazioni sulla vendita al banco, fare riferimento alla seguente guida:

http://www.powerwolf.it/Documenti/TutorialVenditaAlBanco.pdf.

PowerWolf Solutions

37 PowerWolf Solutio

## GESTIONE MAGAZZINO (torna all'indice)

Il software include diverse schede per la gestione dello stato del magazzino (numero di articoli, sotto-scorta, ...) e i movimenti degli articoli (carico e scarico).

Le funzioni sono disponibili nel menù orizzontale alla sezione Magazzino, come mostrato di seguito:

| rowert       | Magazzino               | Vendita         | Fidelizzazione  | Fornitori |  |  |  |
|--------------|-------------------------|-----------------|-----------------|-----------|--|--|--|
|              | Movimenti di magazzino  |                 |                 |           |  |  |  |
|              | Inventario              | D               |                 |           |  |  |  |
|              | Stato ma                | Stato magazzino |                 |           |  |  |  |
| 1 11 10 0 1  | Nuovo ordine            |                 |                 |           |  |  |  |
| owerwolf Sou | Carico / S              | Scarico sin     | golo articolo   |           |  |  |  |
|              | <sup>R</sup> Carico art | ticoli          |                 |           |  |  |  |
|              | Scarico a               | rticoli         |                 |           |  |  |  |
|              | Cancella                | tutti i mov     | imenti di magaz | zino      |  |  |  |

PowerWolf Solution

Movimenti di magazzino (carico e scarico articoli).

L'archivio storico di tutti i movimenti di magazzino (carico e scarico) sono disponibili alla voce *Movimenti di magazzino*. Si apre la seguente scheda:

| Carica Scarica Modifica Ordine Elimina Esporta Stampa   Data iniziale Data finale Data finale Data     Data Codice Prodotto Cliente / Fornitore Caricato Causale Note     24/12/2018 1 Articolo di prova ROSSI MARIO (RSSMRATe) 5 0     2 24/12/2018 1 Articolo di prova ROSSI MARIO (RSSMRATe) 5 0     2 24/12/2018 1 Articolo di prova ROSSI MARIO (RSSMRATe) 5 0     2 24/12/2018 1 Articolo di prova ROSSI MARIO (RSSMRATe) 5 0     2 24/12/2018 1 Articolo di prova ROSSI MARIO (RSSMRATe) 5 0     2 24/12/2018 1 Articolo di prova ROSSI MARIO (RSSMRATe) 5 0     2 2 2 2 2 2 2 2 2     3 0 1 1 1 1 1 1     4 4 4 4 4 4 4 4     4 4 4 4 4 4 4 4     4 4 4 4 4 4 4 4     4 4 4 4 4 4 4 4     4 4 4 4 4 4 4 4     4 4                                                                                                    |           |
|----------------------------------------------------------------------------------------------------|-----------|
| Data       Codice       Prodotto       Cliente / Fornitore       Caricato       Scaricato       Causale       Note         24/12/2018       1       Articolo di prova       ROSSI MARIO (RSSMRA?6)       5       0                                                                                                    | Voci<br>1 |
| Image: state state stat               | Τ. 🔺      |
| IndexIndex                                                                                                    |           |
| Image: state in the state in the state                |           |
| Image: selection of the selection of the |           |
|                                                                                                    |           |
| Image: Section of the section of the section of th               |           |
| Image: Section of the section of the section of th               |           |
|                                                                                                    |           |
|                                                                                                    |           |
| Image: Constraint of the second second se               |           |
|                                                                                                    |           |
|                                                                                                    |           |
|                                                                                                    |           |
|                                                                                                    |           |
| € III                                                                                                    | •         |
| Cerca (F11: reset filtri) Azienda / Società Articolo Cliente / Fornitore Anno Tipologia Categoria                                                                                                    |           |

Nella scheda sono presenti tutte le operazioni di movimento magazzino effettuate. E' possibile filtrare per azienda, fornitore, tipologia di movimento, mediante i diversi filtri presenti nella scheda. I campi *Data iniziale* e *Data finale* consentono di filtrare i movimenti effettuati in un determinato periodo (è adoperato il

campo *data operazione* associato al movimento). Per modificare un movimento inserito in precedenza è possibile adoperare il pulsante *Modifica* o eseguire un doppio click sulla corrispondente voce in elenco.

Il software consente di effettuare delle operazioni di carico e scarico con gli omonimi pulsanti disponibili nella parte superiore della scheda. Le operazioni di carico e scarico consentono di incrementare e decrementare la quantità residua degli articoli disponibili in magazzino. Ecco un esempio di operazione di carico:

| 1    | Power           | Nolf Sol | utions          |                         | _ [                                                 | a x          | PowerWolf  |
|------|-----------------|----------|-----------------|-------------------------|-----------------------------------------------------|--------------|------------|
|      | Data operazione | Causa    | le              |                         |                                                     |              |            |
| Powe | Fornitore       | N.       | Ricevuta        | Modalità d              | i pagamento                                         | à            | olf Soluti |
|      | Azienda         |          |                 | Aggiorn:                | a prima nota                                        |              |            |
|      | Articolo        | Quantità | Importo singolo | Importo totale          | Unità                                               | *            |            |
|      | 4               |          |                 |                         |                                                     | <b>T</b>     |            |
|      | + -             |          |                 |                         |                                                     |              | PowerWo(f  |
|      |                 |          |                 |                         |                                                     | *            |            |
| Powe |                 |          |                 |                         |                                                     |              | olf Soluti |
|      | Salva (F9)      | Annulla  | Stampa          | Per abilit<br>dati obbl | are il salvataggio inser<br>igatori (data operazion | ire i<br>e e |            |

Nella precedente scheda è possibile selezionare la data dell'operazione e altre informazioni come la modalità di pagamento e la causale, ma soprattutto la lista degli articoli con relativa quantità tramite il pulsante '+' presente nella parte centrale della scheda. Per editare la quantità o il prezzo, dopo aver inserito una voce, è sufficiente un doppio click sulla voce in elenco sulla relativa colonna (prezzo o quantità).

#### Inventario.

La scheda inventario riporta l'elenco dei vari articoli con relativa giacenza e valore. La scheda è presente nella sezione *Magazzino*  $\rightarrow$  *Inventario* del menù principale. Si apre la seguente scheda:

PowerWolf Solutio

| 🖥 Inventario (1 Voce) |      | ALBERT           |                  |       |               |                 | Į         | <b>— — X</b> | J P CC        |
|-----------------------|------|------------------|------------------|-------|---------------|-----------------|-----------|--------------|---------------|
| Prodotto              | Cod. | Fornitore        | Giacenza (Q.tà)  | Unità | Valore totale | Prezzo unitario | Locazione |              |               |
| 🗆 Articolo di prova   | 1    |                  | 11               | mtc.  | 88,00 €       | 8,00 €          |           |              |               |
| TOTALE                |      |                  | 11               |       | 88,00 €       |                 |           |              |               |
|                       |      |                  |                  |       |               |                 |           |              |               |
|                       |      |                  |                  |       |               |                 |           |              |               |
|                       |      |                  |                  |       |               |                 |           |              |               |
|                       |      |                  |                  |       |               |                 |           |              |               |
|                       |      |                  |                  |       |               |                 |           |              |               |
|                       |      |                  |                  |       |               |                 |           |              | 1 <i></i>     |
|                       |      |                  |                  |       |               |                 |           |              |               |
|                       |      |                  |                  |       |               |                 |           |              |               |
|                       |      |                  |                  |       |               |                 |           |              |               |
|                       |      |                  |                  |       |               |                 |           |              |               |
|                       |      |                  |                  |       |               |                 |           |              |               |
|                       |      |                  |                  |       |               |                 |           |              |               |
|                       |      |                  |                  |       |               |                 |           |              | -             |
|                       |      | III              |                  |       |               |                 |           | •            |               |
|                       |      |                  |                  |       |               |                 |           |              |               |
| Cerca                 |      | Preferiti        | Colori Categoria |       |               | Modifion        | For       | arta dati    | . /           |
|                       | ]    | Frase esatta 💌 🗖 |                  |       | -             | Modifica        | Lsp       |              | <b>1</b> 2(4) |
|                       |      |                  |                  |       |               |                 |           |              |               |

Nella scheda sono riportate le quantità residue degli articoli. Abilitando la casella *Colori* è possibile visualizzare con differenti colori gli articoli esauriti (colore rosso) e sotto-scorta.

PowerWolf Solutions

PowerWolf Solutions

#### **GESTIONE TESSERE FIDELIZZAZIONE** (torna all'indice)

Nella sezione *Fidelizzazione* del menù principale del software PowerFATT sono disponibili alcune schede per la gestione della fidelizzazione:

|         | Vendita | Fidelizzazione   | Fornitori | Ager |
|---------|---------|------------------|-----------|------|
|         |         | Gestione tessere |           |      |
| rowerwo |         | Nuova tesse      | ra        |      |
|         |         | Movimenti t      | essere    |      |
|         |         | Carica punti     | i         |      |
|         |         | Tabella dei p    | oremi     |      |
|         |         | Ritiro premi     | D         | Be   |
|         |         |                  |           |      |

PowerWolf Soluti

Le funzioni principali relative alla fidelizzazione sono le seguenti:

<u>Gestione e inserimento delle tessere.</u> Con la voce del menù *Fidelizzazione*  $\rightarrow$  *Gestione tessere* si apre la seguente scheda con la quale è possibile visualizzare, inserire e modificare le Fidelity Cards:

|                        |                              | 20100 | C LUTL-    |      |                 |       |        |      |         |
|------------------------|------------------------------|-------|------------|------|-----------------|-------|--------|------|---------|
| 诸 Gestione tessere fid | elizzazione                  |       |            |      |                 |       |        |      |         |
| 4                      |                              |       |            |      | Tutte le parole | •     | 0      | Info |         |
| N. Tessera             | Proprietario                 | Punti | Creata il  | Note |                 |       | Credit | × 00 |         |
| 1                      | ROSSI MARIO (RSSMRA76M16H501 | 100   | 24/12/2018 |      |                 |       |        |      | . Inche |
|                        |                              |       |            |      |                 |       |        |      | par     |
|                        |                              |       |            |      |                 |       |        |      |         |
|                        |                              |       |            |      |                 |       |        |      |         |
|                        |                              |       |            |      |                 |       |        |      |         |
|                        |                              |       |            |      |                 |       |        |      |         |
|                        |                              |       |            |      |                 |       |        |      |         |
|                        |                              |       |            |      |                 |       |        |      |         |
|                        |                              |       |            |      |                 |       |        |      | Wol     |
|                        |                              |       |            |      |                 |       |        |      |         |
|                        |                              |       |            |      |                 |       |        |      |         |
|                        |                              |       |            |      |                 |       |        |      |         |
|                        |                              |       |            |      |                 |       |        | +    |         |
| •                      |                              |       |            |      |                 |       |        | 4    |         |
| Powerl                 | lolf Solution                | <     |            |      |                 | Poulo | rVV    | 145  | olut    |

Nella parte superiore della scheda sono disponibili i pulsanti per l'inserimento, la modifica e la cancellazione delle tessere. In particolare riportiamo di seguito la scheda di inserimento / modifica:

PowerWolf Solutions

PowerWolf Solutio

| 🐻 Inserimento scheda fidelizzazione                                            |   |         |
|--------------------------------------------------------------------------------|---|---------|
| Proprietario (*obbligatorio) ROSSI MARIO (RSSMRA76M16H501F) Descrizione / Note | • |         |
| Creata il                                                                      |   |         |
| Punti         Credito           ‡ 100         ‡ 0,00 €                         |   | rWo(f   |
| Numero tessera (*obbligatorio)                                                 |   |         |
| Barcode                                                                        |   | Solutic |
| Rapporto di conversione                                                        | - |         |
| Salva (F9) Annulla (Esc)                                                       |   | Male    |
|                                                                                |   |         |

Una Fidelity Cards è costituita da un proprietario, una data di creazione, eventuali note, dal numero tessera e soprattutto dai punti, un eventuale credito e dal rapporto di conversione punti / EUR adoperato per l'accredito dei punti in base all'importo speso (vedi scheda vendita al banco per maggiori informazioni).

<u>Movimenti delle Fidelity Cards.</u> Con la voce *Fidelizzazione*  $\rightarrow$  *movimenti tessere* si apre la seguente scheda con l'elenco di tutti i movimenti di carico e scarico dei punti delle Fidelity Cards:

| B Movimenti fidelity | cards        | _             |                   | -               |          |                                                  | -                                                               |                                                   | Ŀ                                                               |                                      | x  |
|----------------------|--------------|---------------|-------------------|-----------------|----------|--------------------------------------------------|-----------------------------------------------------------------|---------------------------------------------------|-----------------------------------------------------------------|--------------------------------------|----|
| 4 -                  |              |               |                   | <b>_</b> T      | utte 1   | le parole                                        | •                                                               | <b>)</b>                                          | 0                                                               | Inf                                  | ĩo |
| N. Tessera           | Proprietario | Punti attuali | Punti caricati    | Data operazione |          | Dal                                              | M/YYY<br>dice                                                   | A1<br>Y 1                                         | DD/MM/                                                          | YYYY<br>•                            | x  |
|                      |              |               |                   |                 |          | lun m<br>26 2<br>3<br>10 1<br>17 1<br>24 2<br>31 | ar mer<br>7 28<br>4 5<br>1 12<br>8 19<br>5 26<br>1 2<br>Oggi: 2 | gio<br>29<br>6<br>13<br>20<br>27<br>3<br>24/12/24 | ven sab<br>30 1<br>7 8<br>14 15<br>21 22<br>28 29<br>4 5<br>018 | dom<br>2<br>9<br>16<br>23<br>30<br>6 |    |
| •                    |              |               |                   | ,               | <b>T</b> |                                                  |                                                                 |                                                   |                                                                 |                                      |    |
| Tessera              |              | <b>_</b>      | Tutti i movimenti | ▼               |          |                                                  |                                                                 |                                                   |                                                                 |                                      |    |

Nella scheda è possibile ricercare una specifica tessera (anche adoperando un lettore di codici a barre), o tutti i movimenti in un preciso intervallo temporale. Sono presenti nella parte superiore i pulsanti per l'inserimento di un nuovo movimento, la modifica o la cancellazione di una voce.

Ecco un esempio di movimento:

| 🐻 Carica punti                   |                 | X       |  |
|----------------------------------|-----------------|---------|--|
| Tessera<br>1 (ROSSI MARIO (RSSMI | RA76M16H501F))  |         |  |
| Punti                            | Data operazione | - 🛅 ler |  |
| Descrizione                      |                 | •       |  |
|                                  |                 |         |  |
|                                  |                 | -       |  |
| ок 🛛                             | X Annulla       | ,       |  |

Facciamo notare che se si inserisce un valore positivo nel campo *Punti* l'operazione è relativa al carico di punti nella tessera, mentre un valore negativo indica un movimento di sottrazione dei punti dalla tessera (scarico).

<u>Gestione dei premi.</u> E' possibile infine definire una tabella dei premi e relativa gestione del ritiro dei premi. Le funzioni sono rispettivamente *Fidelizzazione*  $\rightarrow$  *Tabella premi* e *Fidelizzazione*  $\rightarrow$  *Ritiro premio*.

Ecco la tabella di definizione dei premi:

43 PowerWolf Solutio

| Premi (1 Voce)     Nome   Punti   Descrizione     Scadenza     Premi On.1     50     Premi On.1     50     Premi On.1     100     100     100     100     100     100     100     100     100 <th></th> <th>A Labor D. J</th> <th>A 111 Y 2 74 19 C</th> <th></th> <th></th> <th>P 24 6</th> <th></th> <th></th> <th><math>\rho</math> with</th> |                | A Labor D. J | A 111 Y 2 74 19 C |               |              | P 24 6 |          |   | $\rho$ with |
|----------------------------------------------------------------------------------------------------|----------------|--------------|-------------------|---------------|--------------|--------|----------|---|-------------|
| Nome       Punti       Descrizione       Scadenza         ✓       Fremio n.1       50                                                                                                    | Premi (1 Voce) |              |                   |               |              |        |          |   |             |
| ✓ Premio n.1                                                                                                    | Nome           | Punti        | Descrizione       |               |              |        | Scadenza | • |             |
| Aggiungi (F2)     Rimuovi (F7)     Modifica (F4)     Esporta dati                                                                                                    | 🛛 Premio n.1   | 50           |                   |               |              |        |          |   |             |
| Aggiungi (F2) Rimuovi (F7) Modifica (F4) Esporta dati                                                                                                    |                |              |                   |               |              |        |          |   |             |
| Aggiungi (F2) Rimuovi (F7) Modifica (F4) Esporta dati                                                                                                    |                |              |                   |               |              |        |          |   |             |
| Aggiungi (F2) Rimuovi (F7) Modifica (F4) Esporta dati                                                                                                    |                |              |                   |               |              |        |          |   |             |
| Aggiungi (F2) Rimuovi (F7) Modifica (F4) Esporta dati                                                                                                    |                |              |                   |               |              |        |          |   |             |
| Aggiungi (F2) Rimuovi (F7) Modifica (F4) Esporta dati                                                                                                    |                |              |                   |               |              |        |          |   |             |
| Aggiungi (F2) Rimuovi (F7) Modifica (F4) Esporta dati                                                                                                    |                |              |                   |               |              |        |          |   | 101-11      |
| Aggiungi (F2) Rimuovi (F7) Modifica (F4) Esporta dati                                                                                                    |                |              |                   |               |              |        |          |   | TVOCT       |
| Aggiungi (F2) Rimuovi (F7) Modifica (F4) Esporta dati                                                                                                    |                |              |                   |               |              |        |          |   |             |
| Aggiungi (F2) Rimuovi (F7) Modifica (F4) Esporta dati                                                                                                    |                |              |                   |               |              |        |          |   |             |
| Aggiungi (F2) Rimuovi (F7) Modifica (F4) Esporta dati                                                                                                    |                |              |                   |               |              |        |          |   |             |
| Aggiungi (F2) Rimuovi (F7) Modifica (F4) Esporta dati                                                                                                    |                |              |                   |               |              |        |          |   |             |
| Aggiungi (F2) Rimuovi (F7) Modifica (F4) Esporta dati                                                                                                    |                |              |                   |               |              |        |          |   |             |
| Aggiungi (F2)     Rimuovi (F7)     Modifica (F4)     Esporta dati                                                                                                    |                |              |                   |               |              |        |          |   |             |
| Aggiungi (F2)     Rimuovi (F7)     Modifica (F4)     Esporta dati                                                                                                    |                |              |                   |               |              |        |          | _ | aluti       |
| Aggiungi (F2)     Rimuovi (F7)     Modifica (F4)     Esporta dati                                                                                                    | •              |              | 111               |               |              |        |          | • |             |
| Aggiungi (F2) Rimuovi (F7) Modifica (F4) Esporta dati                                                                                                    |                |              |                   |               |              | -      |          |   |             |
|                                                                                                    | Aggiungi (F2)  | Rim          | uovi (F7)         | Modifica (F4) | Esporta dati |        |          |   |             |

Ad un premio è possibile associare il numero di punti che sono scalati automaticamente al momento del ritiro del premio dalla corrispondente tessera.

|         | Ritiro premio | -         | <b>x</b> |  |
|---------|---------------|-----------|----------|--|
| PowerWo |               |           | - 🛅      |  |
|         | Premio        | Punti     |          |  |
| P       | Descrizione   |           | ^        |  |
| PowerWo |               |           | -        |  |
|         | ок 🛛          | 🗙 Annulla |          |  |

PowerWolf Solutions

PowerWolf

PowerWolf Solutions

PowerWolf Solutio

## FORNITORI E AGENTI (torna all'indice)

Il software include alcune schede per la gestione e definizione dei fornitori e altre schede per la gestione degli agenti e provvigioni.

| Gestione fornitori.   |  |
|-----------------------|--|
| Fornitori Agenti Scad |  |
| Elenco fornitori      |  |
| Nuovo fornitore       |  |
|                       |  |

Con la voce *Elenco fornitori* si apre la seguente scheda con l'archivio dei fornitori inseriti nel database:

| 🚡 Archivio Cont | atti     |         |              |          |                  |             |               |                  |                  | ×   |
|-----------------|----------|---------|--------------|----------|------------------|-------------|---------------|------------------|------------------|-----|
| Nuovo           | Modifica | Elimina | File         | Esci     | Aggiorna         | Esporta     | Estr. Conto   | N° Contatti<br>0 | info addizion.?  |     |
| Cognome         |          | 1       | Nome         | campo2   | Co               | ice Fiscale | Telefono casa | Telefono uff     | icio             | C 🔺 |
|                 |          |         |              |          |                  |             |               |                  |                  |     |
|                 |          |         |              |          |                  |             |               |                  |                  |     |
|                 |          |         |              |          |                  |             |               |                  |                  |     |
|                 |          |         |              |          |                  |             |               |                  |                  |     |
|                 |          |         |              |          |                  |             |               |                  |                  |     |
|                 |          |         |              |          |                  |             |               |                  |                  |     |
|                 |          |         |              |          |                  |             |               |                  |                  |     |
|                 |          |         |              |          |                  |             |               |                  |                  |     |
|                 |          |         |              |          |                  |             |               |                  |                  |     |
|                 |          |         |              |          |                  |             |               |                  |                  | +   |
| Cerca:          |          |         | Frase esatta | <b>▼</b> | Carica all'avvio | $\subset$   | Fornitori     | Tipo contatto    | Visualizza tutti |     |

La scheda è simile alla scheda archivio contatti discussa in precedenza e consente di inserire, modificare e rimuovere i fornitori.

Gestione agenti e provvigioni.

| nitori | Agenti | Scadenzario |   |
|--------|--------|-------------|---|
|        | Elenc  | o Agenti    | E |
|        | Prov   | /igioni     |   |

La voce *Elenco agenti* apre la seguente scheda con l'archivio degli agenti:

| <b>B</b> | Agenti (1 | l Voce)   |              |          |             |             |      |           | 1 <b>X</b> | A Call C |
|----------|-----------|-----------|--------------|----------|-------------|-------------|------|-----------|------------|----------|
| ID       |           | Nome      |              | Recapiti |             | Percentuale | Note |           | ×          |          |
|          | 1         | agente di | prova        |          |             | 10          |      |           |            |          |
|          |           |           |              |          |             |             |      |           |            |          |
|          |           |           |              |          |             |             |      |           |            |          |
|          |           |           |              |          |             |             |      |           |            |          |
|          |           |           |              |          |             |             |      |           |            | 11/27    |
|          |           |           |              |          |             |             |      |           |            | wog      |
|          |           |           |              |          |             |             |      |           |            |          |
|          |           |           |              |          |             |             |      |           |            |          |
|          |           |           |              |          |             |             |      |           |            |          |
|          |           |           |              |          |             |             |      |           |            |          |
|          |           |           |              |          |             |             |      |           |            | alust:   |
|          |           |           |              |          |             |             |      |           |            | 21.000   |
| <u> </u> | _         |           |              |          |             |             |      |           |            |          |
|          | Aggiun    | gi (F2)   | Rimuovi (F7) | Mod      | tifica (F4) | Esporta     | fati | Provvigio | ni         |          |
|          |           |           |              |          |             | <b>·</b>    | _    |           |            |          |

Nella precedente scheda è possibile aggiungere, rimuovere o modificare gli agenti. Riportiamo ad esempio la scheda per l'inserimento e la modifica di un agente:

|     | Inserimento / Modifica agente |             |
|-----|-------------------------------|-------------|
|     | Nome                          |             |
| Pow | Percentuale                   | olf Solutic |
|     | Recapiti                      |             |
|     | -                             |             |
|     | Note                          |             |
|     |                               | °owerWo(f   |
|     |                               |             |
|     |                               |             |
| Pow | -                             | olf Solutic |
|     | Salva (F9) Annulla (Esc)      |             |

In particolare, un'agente ha come principale campo associato la percentuale di guadagno. Durante l'inserimento di una fattura è possibile specificare nella sezione *Provvigione* l'eventuale agente associato al documento, come mostrato di seguito:

| 📸 Fattura n.1 / 23/12/2018             |                                           |                                                                  |        |
|----------------------------------------|-------------------------------------------|------------------------------------------------------------------|--------|
| Dati Pagamento Opzioni Trasporto Provo | igione Campi personalizzati Altro +       |                                                                  |        |
| Agente<br>agente di prova              |                                           |                                                                  |        |
|                                        |                                           |                                                                  | Wolf   |
| Descrizione                            | Luogo (*lascia il cam                     | npo vuoto per adoperare il comune della società che emette la fa |        |
|                                        |                                           | ~                                                                | olutii |
|                                        |                                           |                                                                  |        |
| Prodotto                               | Quantità Misura Prezzo unitario IVA (%) T | Cotale (IVA Esclusa) IVA? Ritenu Sconto 1 +                      |        |
| •                                      | m                                         |                                                                  | Wolf   |
| 0,00 € IVA                             | ,00 € Imponibile 0,00 €                   | Totale ivato 0,00 € Sconto                                       |        |
| Salva (F10) X Annulla (Esc)            | Stampa / Genera                           | Sarcode                                                          |        |
|                                        |                                           |                                                                  |        |

Il software consente di visualizzare il guadagno (le provvigioni) degli agenti, mediante la *scheda delle provvigioni*, come riportato di seguito:

| Provvigioni agenti        | •       | •                  |              |              |             |                              |                    |                         |     |
|---------------------------|---------|--------------------|--------------|--------------|-------------|------------------------------|--------------------|-------------------------|-----|
| Modifica (F7)             | Esci    | Aggiorna           | Esporta      |              |             | Totale (IVA Esclu<br>10,00 € | sa) IVA 2,20€      | N° documenti            |     |
| N. Documento              |         | Data<br>23/12/2018 | Intestazione | Descrizione  | Luogo       | Intestatario                 | Scadenza pagamento | Data pagamentc Pagatc A | M/  |
|                           |         |                    |              |              |             |                              |                    |                         |     |
|                           |         |                    |              |              |             |                              |                    |                         |     |
|                           |         |                    |              |              |             |                              |                    |                         |     |
|                           |         |                    |              |              |             |                              |                    |                         |     |
|                           |         |                    |              |              |             |                              |                    |                         | slu |
|                           |         |                    |              |              |             |                              |                    |                         |     |
|                           |         |                    |              |              |             |                              |                    |                         |     |
|                           |         |                    |              |              |             |                              |                    |                         |     |
|                           |         |                    |              |              |             |                              |                    |                         |     |
|                           |         |                    |              |              |             |                              |                    |                         |     |
|                           |         |                    |              |              |             |                              |                    |                         | 141 |
|                           |         |                    |              |              |             |                              |                    |                         | W   |
| Cerca (F11: reset filtri) |         | Azienda            | Agente       | <br>Ordi     | nax Tino    | documento Anno               | Colori             | •                       |     |
|                           | Tutte 1 | e parole 💌         | ▼ agente di  | prova 💌 Data | emissione 🔻 | ▼ Qualsiasi                  |                    |                         |     |

47 PowerWolf Solutio

Nella scheda è possibile selezionare l'agente da controllare e il software visualizza tutte le provvigioni relative alle fatture emesse che hanno quell'agente associato. Il software calcola anche l'importo in base alla percentuale associata all'agente.

PowerWolf Solutions PowerWolf

PowerWolf Solutions

PowerWolf Solutid

PowerWolf Solutions

PowerWolf

PowerWolf Solutions

PowerWolf Solutio

PowerWolf Solutions

**PowerWolf** 

PowerWolf Solutions

PowerWolf Solutions

PowerWolf Solutions

PowerWolf Solutio

PowerWolf